# M<sub>M</sub> erzbistum**köln**

# Anleitung OpenCms 10 Der Explorer

Version 1.5

### INHALT

| Inhalt                                                                        | 2  |
|-------------------------------------------------------------------------------|----|
| Vorwort                                                                       | 4  |
| Für den schnellen Überblick                                                   | 5  |
| Der erste Blick nach dem Anmelden                                             | 6  |
| Aufrufen des Explorers                                                        | 6  |
| Der Explorer                                                                  | 7  |
| Die OpenCms-Werkzeugleiste                                                    | 7  |
| Das Launchpad                                                                 | 13 |
| Der Schnellstart-Editor                                                       | 13 |
| Die Nutzerinformationen                                                       | 14 |
| Passwort ändern                                                               | 14 |
| Das Menü                                                                      | 15 |
| Funktion Projekt                                                              | 15 |
| Funktion Einstellungen                                                        | 16 |
| Funktion Veröffentlichungsreport                                              | 17 |
| Funktion Alter Workplace                                                      | 18 |
| Funktion Über                                                                 | 18 |
| Verzeichnisstrukturen des OpenCms Explorers                                   | 19 |
| Verzeichnisstruktur der Apollo-Subsitemap                                     | 21 |
| Ordner für redaktionelle Inhalte                                              | 23 |
| Die Verzeichnisstruktur der Portal- und V8 Subsitemap                         | 24 |
| Verzeichnisstruktur der Mikrosite                                             | 27 |
| Das Kontextmenü                                                               | 27 |
| Der Verzeichniswechsel                                                        | 31 |
| Funktionen des Explorers                                                      | 32 |
| Anzeigemöglichkeiten / Konfiguration der Ansicht                              | 32 |
| Sortiermöglichkeiten                                                          | 32 |
| Markieren von mehreren Dateien, Ordnern, Seiten                               | 32 |
| Verschieben und Kopieren von Dateien per Drag & Drop                          | 33 |
| Bilder vom PC per Drag & Drop in Explorer schieben                            | 34 |
| Neue Dateien oder Ordner anlegen                                              | 34 |
| Löschen von Ordnern                                                           | 36 |
| Umbenennen, Navigationstext verändern, Eigenschaften korrigieren              | 37 |
| Bearbeiten der Dateieigenschaften                                             | 37 |
| Verschlüsselung des Workplace                                                 | 38 |
| Exkurs: Einbinden von externen Ressourcen unter dem verschlüsselten Workplace | 39 |

| Der Einhettungssode von Videos von externen Wehseiten                                        | /1                 |
|----------------------------------------------------------------------------------------------|--------------------|
| Medientube                                                                                   | . тт<br>Д1         |
| YouTube                                                                                      | . тт<br>Д1         |
| Domradio                                                                                     | <u>л</u>           |
| Wechsel über das Launchnad zwischen den verschiedenen Anwendungen                            | Δ2                 |
| Wechsel aus dem Explorer                                                                     | . 42               |
| in den Seiteneditor                                                                          | . 42               |
| in den Siteman-Editor                                                                        | . 42               |
| Wechsel vom Seiteneditor                                                                     | . 42               |
| in den Explorer                                                                              | . 42               |
| in den Siteman-Editor                                                                        | Δ2                 |
| Wechsel aus dem Siteman-Editor                                                               | <u>ہ</u> ۔ .<br>12 |
| in den Evolorer                                                                              | ×                  |
| in den Seiteneditor                                                                          | . 42               |
| Aus dem Launchnad oder aus einer Ann                                                         | <u>۲</u> ۲.        |
| in den Explorer                                                                              | ۲۶.<br>43          |
| in den Seiteneditor                                                                          | 43                 |
| in der Siteman                                                                               | 43                 |
| Zusätzliche Snezifikationen                                                                  | . 43               |
| 5.1 Besonderheiten für die Root-Site / im Explorer                                           | . 43               |
| 5.2 Navigation innerhalb der Sitemap                                                         | . 43               |
| 5.3 Wechsel des Benutzers von der Sitemap in anderen Modus                                   | . 43               |
| 5.4 Gespeicherte Daten                                                                       | . 43               |
| 5.5 Nicht korrekt eingerichtete Sitemap                                                      | . 44               |
| 5.6 Wechsel in eine Site, in der man noch nicht war                                          | . 44               |
| Implikationen                                                                                | . 44               |
| 6.1 Abspeicherungen pro Site / Benutzer                                                      | . 44               |
| 6.2 Änderungen der gespeicherten ("gemerkten") Ordner/Sitemap/Seiten                         | . 44               |
| FAQ – Fragen und Antworten                                                                   | . 45               |
| Wie kann ich den neuen Explorer ietzt schon sehen?                                           | . 45               |
| Wo kann ich mein Passwort ändern?                                                            | . 46               |
| Wie kann ich wieder zurück zum alten Explorer?                                               | . 46               |
| Ich möchte einen Ordner anlegen und finde unter dem Zauberstab nicht den richtigen Eintrag?. | . 46               |
| Ansprechpartner bei Fragen und Problemen                                                     | . 47               |
| Schulungsanfragen                                                                            | . 47               |
| Autoren                                                                                      | . 47               |

### VORWORT

Der Explorer ist in OpenCms das Dateiverwaltungsprogramm. Neben der übersichtlichen Darstellung in Form einer grafischen Benutzerschnittstelle zählen das Auflisten, das Umbenennen und Verschieben, das Kopieren und das Löschen von Dateien und Verzeichnissen zu den Grundfunktionen. Auch unterstützt dieser virtuelle "Dateimanager" die Möglichkeit zur Bearbeitung von Metadaten, wie beispielsweise Dateiattribute, Dateiberechtigungen und Verknüpfung.

Mit OpenCms 10 ist der Explorer im produktiven Einsatz. Der Explorer erhält auf dieser technologischen Basis eine optimierte grafische Benutzeroberfläche, effektive Suchfilter und vielfältige Expertenfunktionen.

Der Explorer ist für die Konfiguration einer Website (Subsite oder Microsite) das zentrale Werkzeug und bietet zahlreiche Funktionen, die sich im Seiten- und Sitemap-Editor nicht abbilden lassen. Für das redaktionellen Arbeiten in OpenCms ist der Explorer jedoch weitestgehend durch den **Sitemap-Editor** ersetzt worden.

Redakteure sollten nur über den Seiteneditor und der Sitemap die Internetseiten verwalten.

Für **Microsites** (alte OpenCms-Versionen) mit dem **Template One** empfiehlt sich der Vorgängerversion des Explorers (Menü: Alter Workplace).

# Für den schnellen Überblick

Touchscreen-Besitzer werden sich über die neuen Bedienmöglichkeiten freuen, da sich alles per Fingerdruck bedienen und bearbeiten lässt.

Der Explorer kann jetzt über die **Rakete**, die als Symbol für den **Schnellstart / Launchpad** gilt, aufgerufen werden.

Das Symbol der Rakete (Schnellstart) ermöglicht einen direkten Zugriff auf andere Funktionen. Über das Identicon (Nutzerinfo) können Sie auf Ihre Benutzerdaten zugreifen und ihre OpenCms-Sitzung sicher beenden.

Dieses Schnellstartfenster kann von Ihnen individuell im **Schnellstart-Editor** angepasst werden, standardmäßig befinden sich der Seiteneditor, der Sitemap-Editor, der Explorer und das Launchpad im Schnellstart.

**Administratoren** finden im **Launchpad** die üblichen Anwendungen wie die Benutzerverwaltung, Link Validierung, Newsletter Verwaltung etc.

Ein Klick auf den Explorer öffnet den neuen Explorer – jetzt **im selben Fenster**, nicht mehr in einem Extrareiter. Alles bleibt jetzt im gleichen Fenster.

Der angezeigte Pfad (Breadcrumb-Pfad) ermöglicht ein Navigieren über die angezeigten Ebenen.

Der neue Datei Explorer unterstützt jetzt die **Sortierung der Spalten**, lässt eine **individuelle Konfiguration der angezeigten Spalten** zu und ermöglicht das direkte Hochladen von Bildern und PDF-Dateien per Drag & Drop in den aufgerufenen Ordner.

Seiten und Ordner können nun per Drag & Drop verschoben werden.

Über die **Nutzerinfo** kann jeder Benutzer direkt sein **Passwort** ändern oder seine persönlichen Daten editieren.

Im Explorer können Sie zwischen Online- und Offline-Projekt wechseln.

Der Neu-Dialog über den Zauberstab ruft die möglichen **Erstellvorlagen nach Ressourcen-Typ** auf, so wird die Auswahl übersichtlicher.

### DER ERSTE BLICK NACH DEM ANMELDEN

Je nach Ihrer individuellen Starteinstellung startet das System in der Ansicht Seiteneditor oder Explorer.

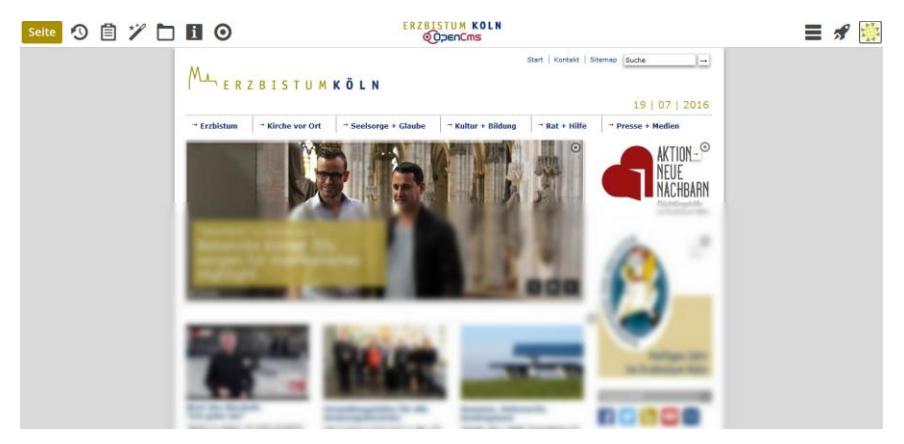

Abbildung 1: Die OpenCms-Werkzeugleiste im Seiteneditor

| 🗧 🔆 🔋 😋 🔓 https://opencms.erzbistum-koeln.de/workplace#iexplorer/7a682144-7352-11dd-8c40-093048590022!!/intes/gemeinden!!/mariahimmelfahrt-testgemeinden!! |                                                   |   |                              |         |                              |           |              | ର ୩ 🏠 ≣ |
|----------------------------------------------------------------------------------------------------|---------------------------------------------------|---|------------------------------|---------|------------------------------|-----------|--------------|---------|
|                                                                                                    | Explorer 🔊 🏏 🍫                                    |   |                              |         | UM KÖLN<br>EnCms             |           | ≡ ≉          | P 🔀     |
|                                                                                                    | Kirchengemeinden                                  | ~ | / mariahimmelfahrt-testgen   | neinde/ |                              |           | ▼ Filter     |         |
|                                                                                                    | ▼ 📂 /sites/gemeinden/                             |   | Name                         | -       | Titel                        | Тур       | G            | bröße   |
|                                                                                                    | <ul> <li>mariahimmelfahrt-testgemeinde</li> </ul> |   | <ul> <li>.content</li> </ul> |         |                              | Sitemap-I | nhaltsordner |         |
|                                                                                                    | <ul> <li>Content</li> </ul>                       |   | .galleries                   |         |                              | Verzeichn | is           |         |
|                                                                                                    | <ul> <li>galleries</li> </ul>                     |   | aktuelles                    |         | Aktuelles                    | Verzeichn | is           |         |
|                                                                                                    | aktuelles                                         |   | ebk-newsletter               |         | ebk-newsletter               | Verzeichn | Is           |         |
|                                                                                                    | ebk-newsletter                                    |   | gottesdienste                |         | Gottesdienste                | Verzeichn | is           |         |
|                                                                                                    | gottesdienste                                     |   | kontakt                      |         | Kontakt                      | Verzeichn | ls           |         |
|                                                                                                    | 🕨 🗾 kontakt                                       |   | 🔁 login-pgr                  |         | Login-PGR                    | Verzeichn | is           |         |
|                                                                                                    | Iogin-pgr                                         |   | <b>9</b>                     |         | Manadiana Masing Himmediahat | Subritam  | on Onderse   |         |

Abbildung 2: Die OpenCms Werkzeugleiste im Explorer

### AUFRUFEN DES EXPLORERS

Über das Symbol der Rakete 💉 öffnet sich das Schnellstartfenster (Launchpad) und ermöglicht den Zugang zum neuen Explorer 🗀. Aus jeder Anwendung (Sitemap, Seiteneditor) ist der Zugang über das Symbol der Rakete zum Explorer möglich.

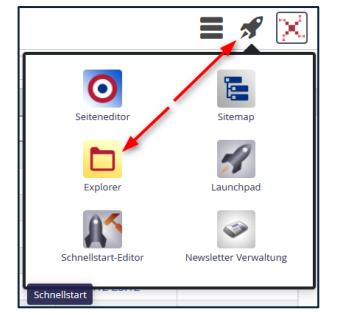

Abbildung 2: Das Raketensymbol hier aufgerufen aus dem Seiteneditor. Als Anwendungen sind hier der **Sitemap-Editor**, der **Explorer**, die **Benutzerverwaltung** und das **Launchpad** verankert.

Die Auswahl der verfügbaren Tools im Schnellstart kann im Schnellstart-Editor konfiguriert werden.

Von hier aus wechseln Sie über die Auswahl zum neuen Explorer. Der Explorer lädt sich wie alle anderen Tools auch im gleichen Tab des Webbrowsers.

#### **Der Explorer**

Die Ansicht des OpenCms-Explorer ähnlich einem Dateiexplorer wie dem *Windows-Explorer* oder *Finder* im Mac. Mit dem Explorer Organisieren Sie ihrer Dokumente, Bilder, Ordner, Verzeichnisse und andere Dateien in OpenCms. Der Explorer zeigt die virtuelle Ansicht der Dateien in OpenCms und enthält eine kleine Werkzeugleiste mit einigen Symbolen. Diese Ansicht ist virtuell, da diese hierarchische Datei-Ordnung aus der Datenbank zu einer typischen Datei-Baumstruktur generiert wird.

| Explorer 🕥 🏏 🍫 ERZBISTUM KÖLN  |            |                     |                                         |                     |                           |        |                 |             |  |
|--------------------------------|------------|---------------------|-----------------------------------------|---------------------|---------------------------|--------|-----------------|-------------|--|
| Schulung und Information       | 🖌 🗸 hi     | lfe/                |                                         |                     |                           |        | <b>T</b> Filter |             |  |
| ▼ 🔭 /sites/schulung/           |            | Name                | Titel                                   | Navigationstext     | ▲ тур                     | Größe  | Erstellt am     | Gesperrt vo |  |
| anleitung-version8-2013-04-29  | 3          | .content            |                                         |                     | Sitemap-Inhaltsordner     |        | 14.01.13 16:34  |             |  |
| 🔹 🛐 hilfe                      |            | V8-Funktionen       | Funktionen des V8 Templates             |                     | Subsitemap Ordner         |        | 03.07.12 18:23  |             |  |
| 🕨 💫 .content                   |            | _categories         |                                         |                     | Verzeichnis               |        | 26.04.13 15:32  |             |  |
| 🕨 覆 V8-Funktionen              | - <b>E</b> | folgeseite.html     | Startseite                              |                     | Container-Seite           | 14.917 | 14.01.13 16:34  |             |  |
| <ul> <li>categories</li> </ul> | <b>1</b>   | index.html          | OpenCms-Hilfeseiten des Erzbistums Köln |                     | Container-Seite           | 15.516 | 14.01.13 16:34  |             |  |
| aktuelles                      |            | portalfunktionen    | Portalfunktionen                        |                     | Portal Subsitemap Start C |        | 19.12.12 08:58  |             |  |
| • 🔁 datenschutz                |            | testuebung          | nur zur Übung                           |                     | Portal Subsitemap Start O |        | 17.08.15 15:38  |             |  |
| <ul> <li>infuehrung</li> </ul> | -          | version7            | OpenCms - Version 7                     |                     | Verzeichnis               |        | 26.04.13 23:33  |             |  |
| faqs                           | -          | aktuelles           | Aktuelles                               | Aktuelles           | Verzeichnis               |        | 16.04.13 17:12  |             |  |
| Impressum                      |            | kurzanleitungen     | Anleitungen                             | Anleitungen         | Verzeichnis               |        | 16.04.13 17:13  |             |  |
| kurzanleitungen                |            | datenschutz         | Datenschutz                             | Datenschutz         | Verzeichnis               |        | 31.08.15 10:08  |             |  |
| newsletter                     | -          | einfuehrung         | Einführung                              | Einführung          | Verzeichnis               |        | 16.04.13 17:07  |             |  |
| • 🕞 portalfunktionen           |            | faqs                | FAQs                                    | FAQs                | Verzeichnis               |        | 22.04.13 11:50  |             |  |
| rechtliche_hinweise            |            | newsletter          | Newsletter                              | Newsletter          | Verzeichnis               |        | 22.04.13 11:51  |             |  |
| schulungsangebote              | -          | rechtliche_hinweise | Rechtliche Hinweise                     | Rechtliche Hinweise | Verzeichnis               |        | 31.08.15 10:09  |             |  |
| • suche                        | -          | schulungsangebote   | Schulungen                              | Schulungen          | Verzeichnis               |        | 17.04.13 10:49  |             |  |
| • support                      | -          | support             | Support                                 | Support             | Verzeichnis               |        | 17.04.13 10:59  |             |  |
| testuebung                     |            | impressum           | impressum                               | impressum           | Verzeichnis               |        | 19.05.14 12:44  |             |  |
| version7                       | -          | suche               | suche                                   | suche               | Verzeichnis               |        | 13.05.13 12:03  |             |  |

Abbildung 3: die neue Ansicht des Explorers auf dem PC-Bildschirm

### Die OpenCms-Werkzeugleiste

Explorer 🔊 🏏 🏟

ERZBISTUM KÖLN

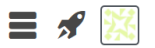

2

Explorer

Die OpenCms-Werkzeugleiste (Menüleiste) befindet sich stets oberhalb der jeweiligen Anwendung des OpenCms-Workplace. Je nach Anwendung (App) bietet diese Werkzeugleiste die passenden Funktionen

Die Symbole auf den Schaltflächen (Button) der OpenCms Werkzeugleiste in der Ansicht "Explorer bieten zentrale Funktionen:

### S Veröffentlichen

Diese Schaltfläche bietet die Möglichkeit zur Veröffentlichung von Ressourcen (Dateien, Bilder, Dokumente, Internetseiten etc.).

### **Z** Ressource erstellen

Der Zauberstab ermöglicht die Erstellung neuer Elemente und Dateien (Ressourcen) in einem geöffneten Verzeichnis.

### Hochladen

Das Hochladen (Upload) von Dateien, Bildern, Dokumenten erfolgt direkt in das Verzeichnis, welches über den Explorer geöffnet wurde.

HINWEIS: Die Dateien werden direkt in den geöffneten Ordner hochgeladen. Deswegen sollten Sie vor dem Hochladen das gewünschte Verzeichnis bzw. den gewünschten Ordner öffnen, in den Sie die Dateien hochladen möchten. Alternativ können Sie die Dateien direkt per Drag & Drop von Ihrem Ordner aus dem PC (aus dem *Windows-Explorer*) in den Ordner in OpenCms im Explorer ziehen und damit hochladen.

In der Werkzeugleiste oben rechts befinden sich die Symbole für das Menü, den Schnellstart und die Benutzereinstellungen:

📃 Menü

Über das sogenannte **Hamburger Menü Icon<sup>1</sup>** können Sie das Menü aufrufen, welches weitere zentrale Optionen für den Explorer anbietet:

**Projekt**: Auswahl zwischen dem Projekt Online und Offline **Einstellungen**: Grundeinstellungen für den Workplace **Alter Workplace**: Vorgängerversion des OpenCms-Workplace **Über**: Kenndaten des Content-Management-Systems

### 🖋 Schnellstart

Über das Raketensymbol rufen Sie das neue Launchpad (Startrampe, Startplattform) auf, das Ihnen den schnellen Zugang zum neuen Explorer, aber auch zu den wichtigsten anderen Anwendungen erlaubt.

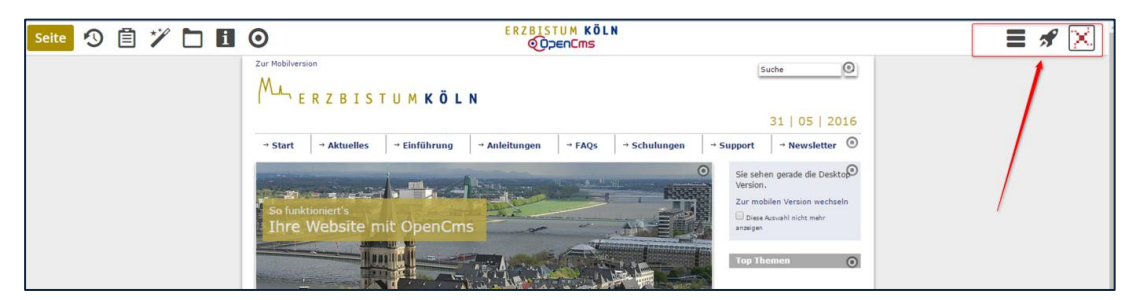

Abbildung 4: Die neue Werkzeugleiste mit der Rakete für den Schnellstart

**Explorer**: Ansicht der virtuellen Dateiverzeichnisses von Site Abbildung 5: Ein Klick auf die Rakete zeigt das Schnellstartfenster mit den wichtigsten -Anwendungen:

**Seiteneditor**: Öffnet die Internetseite zum Bearbeiten im Projekt Offline **Sitemap**: Editor zum Einrichten und Verwalten von Internetseiten **Launchpad**: Übersicht aller Funktionen und Ansichten des Workplace

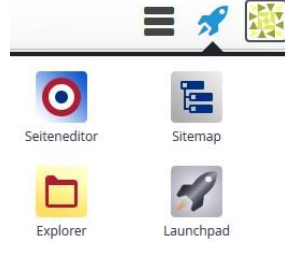

Abbildung 5: Schnellstart

Das Schnellstartmenü kann vom Benutzer mit dem Schnellstarteditor beliebig erweitert werden

| Projekt                  |
|--------------------------|
| Einstellungen            |
| Veröffentlichungs-Report |
| Alte Workplace           |
| Über                     |

<sup>&</sup>lt;sup>1</sup> Hamburger-Menü-Icon ist ein umgangssprachlicher Name für ein Icon mit drei waagerechten, parallel zueinander platzierten Strichen. Es symbolisiert mit seiner Struktur eine Menüliste. Die Bezeichnung entstand, weil das Icon mit einem doppelt belegten Hamburger assoziiert werden kann. … Der Button wird zunehmend in Webseiten implementiert, um das Problem mit kleinen Bildschirmen bei mobilen Geräten und den dadurch geringeren Platz für die Navigation zu lösen. Aus: Wikipedia - https://de.wikipedia.org/wiki/Hamburger-Men%C3%BC-Icon

Wichtig: Ein Klick öffnet die entsprechende Anwendung immer im gerade bereits offenen Tab des Browsers, d.h. es wird kein neues Fenster oder ein neuer Tab/Reiter geöffnet.

#### Veröffentlichen

Diese Schaltfläche mit der symbolisierten Uhr <sup>5</sup> bietet die Möglichkeit zur Veröffentlichung von Ressourcen (Dateien, Bilder, Dokumente, Internetseiten etc.). Mit einem Klick auf diese Schaltfläche listet OpenCms alle geänderte, neuen oder gelöschte Internetseiten, sowie Bilder, Dokumente und sonstige Dateien auf.

Liegt die Auswahl auf "**Projekt Offline**" so werden alle Ressourcen aufgelistet, die auch andere zugriffsberechtigten Benutzer in dem Projekt geändert oder erstellt haben.

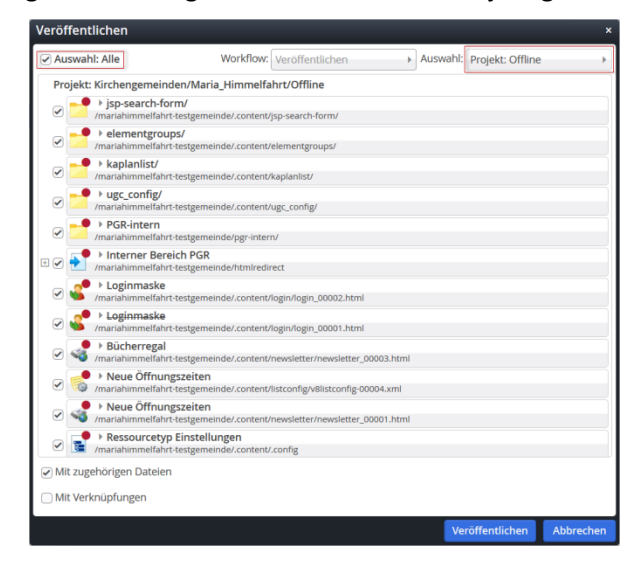

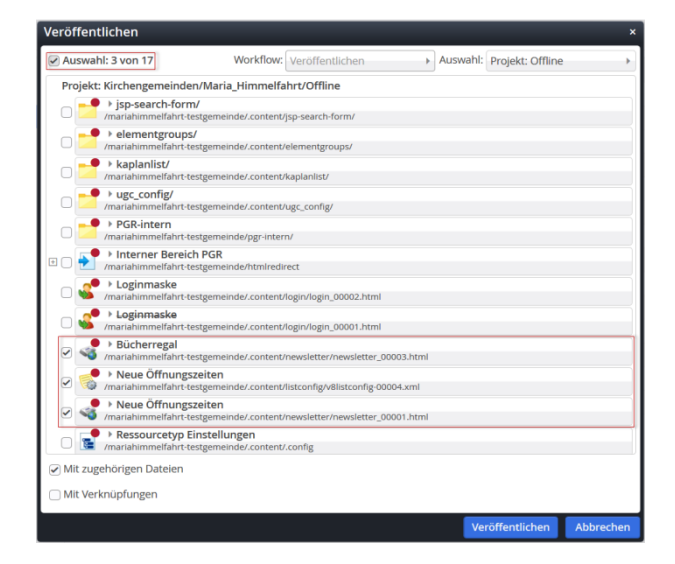

Abbildung 6: Auswahl aller Ressourcen aus dem Projket

Abbildung 7: Selektive Auswahl

Wird die Auswahl auf "Meine Änderungen" gesetzt, so werden nur die Änderungen aufgelistet, welche unter dem jeweiligen Benutzerkonto erflogt sind.

Vor dem Veröffentlichen von Dateien sollte überprüft werden, welche Ressourcen publiziert werden sollen. Über die Checkbox kann der Benutzer die Auswahl der zu veröffentlichen Elemente festlegen.

| Auswahl: Alle                                                         | Workflow:                                | Veröffentlichen                   | Auswahl: | Meine Änderun | gen 🕨 |  |
|-----------------------------------------------------------------------|------------------------------------------|-----------------------------------|----------|---------------|-------|--|
| Älter                                                                 |                                          |                                   |          | 5             |       |  |
| PGR-intern     /mariahimmelfa                                         | hrt-testgemeinde/pgr-inter               | n/                                |          |               |       |  |
| 🗉 🕑 🛃 🕨 Interner Be                                                   | ereich PGR<br>hrt-testgemeinde/htmlredir | rect                              |          |               |       |  |
| □ 🕑 📑 🕨 Login-PGR<br>/mariahimmelfa                                   | hrt-testgemeinde/login-pgr               | /index.html                       |          |               |       |  |
| ✓ ✓ Loginmask<br>/mariahimmelfa                                       | <b>e</b><br>.hrt-testgemeinde/.content/  | login/login_00001.html            |          |               |       |  |
| ✓ Sücherrega<br>/mariahimmelfa                                        | al<br>hrt-testgemeinde/.content/         | newsletter/newsletter_00003.html  |          |               |       |  |
| ✓ Sücherrega<br>/mariahimmelfa                                        | al<br>hrt-testgemeinde/.content/         | newsletter/~newsletter_00003.htm  | I        |               |       |  |
| Meue Öffnu /mariahimmelfa                                             | ungszeiten<br>hrt-testgemeinde/.content/ | listconfig/v8listconfig-00004.xml |          |               |       |  |
| Meue Öffnu 😽 🖌 🖌                                                      | ungszeiten<br>hrt-testgemeinde/.content/ | newsletter/newsletter_00001.html  |          |               |       |  |
| ✓ Sessourcetyp Einstellungen ✓ /mariahimmelfahrt-testgemeinde/.config |                                          |                                   |          |               |       |  |
| Mit zugehörigen Datei                                                 | en                                       |                                   |          |               |       |  |
| Mit Verknüpfungen                                                     |                                          |                                   |          |               |       |  |
|                                                                       |                                          |                                   | _        |               |       |  |

Abbildung 8: Auswahl "Meine Änderungen" listet die vom Benutzer erstellet Ressourcen auf

Die Option "**Mit zugehörigen Dateien**" bezeichnet Bilder auf Internetseiten und Links auf Dokumente.

#### **Ressource erstellen**

Die Schaltfläche mit dem Zauberstab ermöglicht die Erstellung neuer Elemente und Dateien (Ressurcen) in dem vom Explorer geöffneten Verzeichnis.

| Explorer 🔊 🏏 🏠               |          |                    |                        |                 | <b>\$</b> |
|------------------------------|----------|--------------------|------------------------|-----------------|-----------|
| Kirchengemeinden             | ~        | / mariae-himmelfah | rt-koeln/ .content/ .g | alleries/       |           |
| 🔻 🔁 gemeinden                | <b>^</b> | Name 🔺             | Titel                  | Тур             |           |
| 👻 💼 mariae-himmelfahrt-koeln |          | downloads          | Downloads              | Downloadgalerie |           |
| 👻 式 .content                 |          | images             | Bilder                 | Bildergalerie   |           |
|                              | E        |                    |                        |                 |           |
| • 📴 downloads                |          |                    |                        |                 |           |
|                              |          |                    |                        |                 |           |

Abbildung 9: Vom Explorer geöffnetes Verzeichnis innerhalb einer Subsite.

Mit einem Click auf die Funktion "Ressourcen erstellen" öffnet sich eine Auswahlliste aller verfügbaren Ressourcen. Für die redaktionelle Arbeit ist es nur sinnvoll über diesen Weg bestimmte Ordnertypen anzulegen. Über die Auswahl kann die Liste der Ordner angezeigt werden.

| Neue Ressource anlegen                                                 | + ×                             | Neue Ressource anlegen                                                                                               | +            |
|------------------------------------------------------------------------|---------------------------------|----------------------------------------------------------------------------------------------------|--------------|
| Inhaltselemente 🗸                                                      | Standardablageort verwenden     | Ordner Standardablageort verwend                                                                                     | den          |
| Basistypen<br>Inhaltselemente                                          | meinde/.content/article         | Verzeichnis<br>Ein Verzeichnis kann Dateien und Unterverzeichnisse enthalten. Sie sind nützlich, um di               |              |
| Systemelemente                                                         | meinde/.content/flexiblecontent | Bildergalerie<br>Ablage für zusammengehörende Bilder.                                                                |              |
| Konfigurationen                                                        | meinde/.content/photoalbum      | Downloadgalerie<br>Ablage für PDF Dokumente, Office Dokumente oder andere Binärdateien.                              |              |
| Andere Typen<br>Alle                                                   | meinde/.content/webform         | Externe Link-Galerie     Ablage für Objekte, die Links zu anderen Webseiten beinhalten.                              |              |
| Bynamische Liste<br>Erstellen in /mariahimmelfahrt-testge              | emeinde/.content/listconfig     | Subsitemap Ordner<br>Unterhalb diesen Ordners beginnt eine neue Subsitemap                                           |              |
| Freminliste<br>Erstellen in /mariahimmelfahrt-testge                   | emeinde/.content/kaplanlist     | Sitemap-Inhaltsordner<br>Enthält die Konfigurationsdatei der Sitemap und einen Unterordner für deren Inhalte.        | Ś            |
| News Artikel<br>Erstellen in /mariahimmelfahrt-testge                  | emeinde/.content/news           | HTML-Galerie<br>Ablage für Textbausteine aus HTML Elementen.                                                         | Ξ            |
| Gottesdienst<br>Erstellen in /mariahimmelfahrt-testge                  | emeinde/.content/service        | Tabellengalerie<br>Ablage für vordefinierte Tabellen aus HTML Elementen.                                             |              |
| Veranstaltung<br>Erstellen in /mariahimmelfahrt-testge                 | emeinde/.content/event          | Microsite<br>Eine Microsite definiert eine kleine, unabhängige Website innerhalb des OpenCms. Sie v                  |              |
| Serientermin<br>Erstellen in /mariahimmelfahrt-testge                  | emeinde/.content/serialdate     | Conlineshop                                                                                                    |              |
| Adresse<br>Erstellen in /mariahimmelfahrt-testge                       | emeinde/.content/addressdata    | EBK Mobil<br>Stellt Inhalte für mobile Endgeräte dar.                                                                | Ś            |
| S Kontaktinformation / Person<br>Erstellen in /mariahimmelfahrt-testge | emeinde/.content/person         | Textbausteingallerie<br>Ablageort für bereits erstellte Textbausteine.                                               | Ś            |
| FAQ Artikel<br>Erstellen in /mariahimmelfahrt-testge                   | emeinde/.content/faq            | V8 Subsitemap (Basic) Start Ordner<br>Ein Startordner für eine V8 Subsitemap (Basic) mit wenigen Vorgabe-Ressourcen. | Ś            |
| Stellenausschreibung<br>Erstellen in /mariahimmelfahrt-testge          | emeinde/.content/job            | Portal Subsitemap Start Ordner<br>Ein Startordner für eine Portal Subsitemap.                                        | ? <b></b>    |
| Idee     Erstellen in /mariahimmelfahrt-testor                         | emeinde/ content/idea           | Apollo Subsitemap<br>Fine Subsiteman die das responsive Apollo Template verwendet                                    | +            |
|                                                                        | Abbrechen                       | Abbrec                                                                                                    | .he <u>n</u> |

Abbildung 10: Auswahl der Ressourcen-Listen

Abbildung 11: Liste der Ordner-Typen und Verzeichnisse

In dem dafür vorgesehen System-Verzeichnis können zum Beispiel weitere Ordner-Typen wie Bildergalerie oder Downloadgalerie erstellt werden. "Ressourcen erstellen" ist eine Expertenfunktion. Mit Ausnahme von Bilder- und Downloadgalerien sollte über diesen Weg keine neue Ressource angelegt werden.

#### Hochladen

Die Schaltfläche mit der Wolke (Cloud) 🟫 symbolisiert das Hochladen (den Upload) von Dateien, Bildern und Dokumenten. Der sogenannte Upload erfolgt direkt in das Verzeichnis, welches über den Explorer geöffnet wurde. Vor dem Hochladen sollte geprüft werden, in welches Verzeichnis ein Bild oder ein Dokument hochgeladen werden soll. Für alle Ressourcen wie auch für Bilder und Dokumente ist die Verzeichnisstruktur und der Ordnertypen vorgegeben.

Beispielsweise sollten Dokumente wir Dateien vom Typ *PDF* oder *Word* immer in einen Ordner vom Typ "Downloadgalerie" hochgeladen werden. Bilder hingegen in eine Bildergalerie. Diese speziellen Ordnertypen befindet sich in *Subsites* oder *Portalsites* im Verzeichnis *…./.content/.galleries/.."*.

Nach dem Click auf die Schaltfläche 📯 Hochladen öffnet sich die Dateiauswahl des Betriebssystems. Wählen Sie das gewünschte Bild aus dem lokalen Bilderverzeichnis Ihres Computers / Heimnetzwerk.

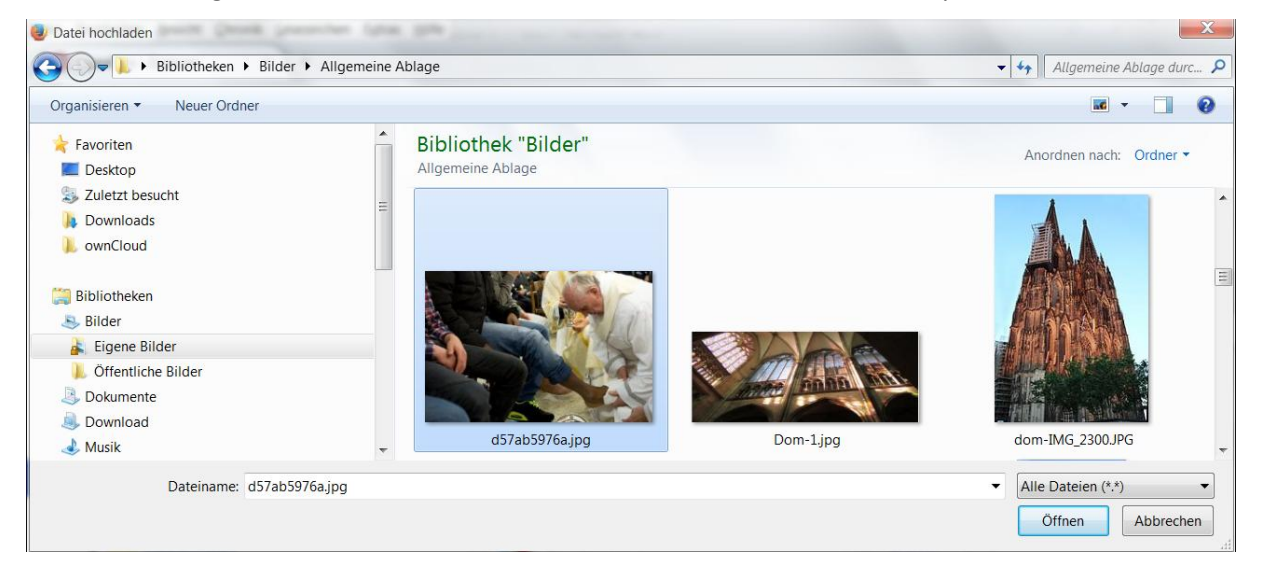

Abbildung 12: Dialogfenster Datei hochladen aus einem lokalen Verzeichnis des Computers

Sobald Sie eine Datei bzw. ein Bild oder Dokument zum hochladen öffnen startet in OpenCms der Prozess in mehreren Schritten. Der folgende Dialog bietet die Option noch weitere Dateien hochzuladen. Weitere Dateien können Sie auch per "Drag & Drop" hochladen, indem Sie die Datei einfach in das Dialogfenster ziehen.

| Dateien hochladen nach /sites/gemeinden/mariae-himmelfahrt-koeln/.x                                                                                                 | Dateien hochladen nach /sites/gemeinden/mariae-himmelfahrt-koeln/.x                                                                                                    |  |  |  |  |  |
|----------------------------------------------------------------------------------------------------|----------------------------------------------------------------------------------------------------|--|--|--|--|--|
| Bitte benutzen Sie die "Weitere Dateien hinzufügen" Schaltfläche, um weitere Dateien<br>hinzuzufügen. Sie können die Dateien mittels der Checkbox wieder entfernen. | Bitte benutzen Sie die "Weitere Dateien hinzufügen" Schaltfläche, um weitere Dateien hinzuzufügen" Schaltfläche, um weitere Dateien hinzufügen" Schaltfläche, um weitere Dateien hinzufügen" Schaltfläche, um weitere Dateien hinzufügen" |  |  |  |  |  |
| Hochzuladene Dateien: 1 Datei ausgewählt(72 KB)                                                                                                    | Hochzuladene Dateien: 2 Dateien ausgewählt(1.522 KB)                                                                                                    |  |  |  |  |  |
| Weitere Dateien hinzufügen OK Abbrechen                                                                                                    | Weitere Dateien hinzufügen OK Abbrechen                                                                                                    |  |  |  |  |  |

Abbildung 13: Datei hochladen durch Verschieben vom Desktop

Abbildung 14: Liste der hochgeladenen Dateien

Nachdem sie nun alle Dateien hochgeladen haben sollten Sie nun den Dateinamen, Tite, Deskription (Beschreibung) sowie Angaben zum Urheberschutz (Copyright) editieren. Beachten Sie dabei folgende Empfehlungen:

- **Dateiname**: Der Dateiname sollte keine Großbuchstaben und Umlaute enthalten. Für eine aufsteigende oder absteigende Datei-Sortierung können Sie vor oder nach dem Dateibegriff eine dreistellige Ziffernfolge (beginnend mit 001) verwenden. Beispiel: *koelner-dom\_001.jpg, koelner\_dom\_002.jpg, ...*
- Titel: Der Titel sollte den Inhalt der Datei möglichst kurze und prägnante bezeichnen.
- **Description:** Die Beschreibung kann den Titel inhaltlich ergänzen.
- Copyright: Insbesondere bei Bildern sind Angaben zum Urheberschutz notwendig.

| Eigenschaften                    |                                                          | Eigenschaften   |                                                                                                    |  |  |  |  |
|----------------------------------|----------------------------------------------------------|-----------------|----------------------------------------------------------------------------------------------------|--|--|--|--|
| ▶ d57ab5976a<br>/mariae-himmelfa | ahrt-koeln/.content/.galleries/images/d57ab5976a.jpg     | /mariae-himmelf | ches_Generalvikariat_Köln<br>ährt-koeln/.content/.galleries/images/Erzbischoefliches_Generalvikariat_Koel. |  |  |  |  |
| Dateiname                        | papst-franziskus-fusswaschung.jpg                        | Dateiname       | erzbischoefliches_generalvikariat_Koeln.jpg                                                                |  |  |  |  |
| Title                            | Franziskus: Papst wäscht und küsst Flüchtlingen die Füße | Title           | Erzbischöfliches Generalvikariat Köln                                                                      |  |  |  |  |
| Description                      | Geste der Brüderlichkeit gegen Krieg und Zerstörung      | Description     | Eingang Marzellenstr. 32, 50.943541, 6.956013                                                              |  |  |  |  |
| Copyright                        | KNA                                                      | Copyright       |                                                                                                    |  |  |  |  |
|                                  | Zurück Vor Fertig                                        |                 | Zurück Vor Fertig                                                                                          |  |  |  |  |

Abbildung 15: Editieren der Dateieigenschaften

Abbildung 16: Dialog endet über die Schaltfläche "Fertig"

Mit diesem Dialog können Sie für alle hochgeladenen Dateien die o.g. Metadaten editieren indem Sie auf die Schaltfläche Vor klicken, können Sie Datei für Datei editieren. Wenn alle Dateien editiert wurden, erscheint diese Schaltfläche in Vor grauer Farbe und Sie können auf die Schaltfläche Fertig klicken.

### **Das Launchpad**

Das Launchpad bietet die Übersicht alle verfügbaren Funktionen und Anwendungen (kurz Apps) des OpenCms Workplace. Die einzelnen Symbole der Schaltflächen stehen jeweils für eine OpenCms-Funktion.

| Launchpad 🕥              |                          |                    |                     |                     |                 |                       |               |  |  | <b>*</b> 🔀 |
|--------------------------|--------------------------|--------------------|---------------------|---------------------|-----------------|-----------------------|---------------|--|--|------------|
| Modern                   |                          |                    |                     |                     |                 |                       |               |  |  |            |
| Seiteneditor             | Sitemap                  | Explorer           | Schnellstart-Editor |                     |                 |                       |               |  |  |            |
| Traditionell             |                          |                    |                     |                     |                 |                       |               |  |  |            |
| Projekt Übersicht für Pr | Veröffentlichungs-Report | Benutzerverwaltung | Link Validierung    | Workplace Werkzeuge | OAMP V8 Webform | Newsletter Verwaltung | KaPlan Import |  |  |            |

Abbildung 17: das Launchpad mit dem Schnellstart-Editor

Der Zugriff auf die Funktionen richtet sich nach der Rolle des Benutzers im System. Der Benutzer mit der Rolle "Administrator" verfügt demnach über mehr Funktionen als ein Benutzer mit der Rolle "Redakteur"

### **Der Schnellstart-Editor**

Der Schnellstart-Editor, ermöglicht, die Anwendungen für das Launchpad zu konfigurieren. Öffnen Sie den Schnellstart-Editor (siehe Abbildung 17).

| Schnellstart-Editor | ERZBISTUM KÖLN<br>ODenCms   |                            |                           |                     |                          |                          |                 |  |  |  |  |  |
|---------------------|-----------------------------|----------------------------|---------------------------|---------------------|--------------------------|--------------------------|-----------------|--|--|--|--|--|
|                     | Editieren Sie Ihre Schnells | tarter. Ziehen Sie die App | os um sie hinzuzufügen oc | ler zu sortieren.   |                          |                          |                 |  |  |  |  |  |
|                     | Standard Apps               | tandard Apps               |                           |                     |                          |                          |                 |  |  |  |  |  |
|                     | Seiteneditor                | Sitemap                    | Explorer                  | Launchpad           |                          |                          |                 |  |  |  |  |  |
|                     | Nutzer Apps                 |                            |                           |                     |                          |                          |                 |  |  |  |  |  |
|                     | Verfügbare Apps             |                            |                           |                     |                          |                          |                 |  |  |  |  |  |
|                     | KaPlan Import               | Link Validierung           | Newsletter Verwaltung     | Workplace Werkzeuge | Projekt Übersicht für Pr | Veröffentlichungs-Report | OAMP V8 Webform |  |  |  |  |  |
|                     | Schnellstart-Editor         | Benutzerverwaltung         |                           |                     |                          |                          |                 |  |  |  |  |  |
|                     |                             |                            |                           | Speichern Abbrec    | hen                      |                          |                 |  |  |  |  |  |

Abbildung 18: der Schnellstart-Editor ermöglicht eine individuelle Konfiguration des eigenen Launchpad

Sie können nun die von Ihnen gewünschten Apps in den Bereich **Nutzer Apps** ziehen, sie sind damit im Launchpad verankert.

| Editieren Sie Ihre Schnell | lstarter. Ziehen Sie die Apps | um sie hinzuzufügen o | ler zu sortieren.                 |   |                     | = 🖪 🗙                 |  |
|----------------------------|-------------------------------|-----------------------|-----------------------------------|---|---------------------|-----------------------|--|
| Standard Apps              |                               |                       |                                   |   |                     | Schnellstart          |  |
| Seiteneditor               | Sitemap                       | Explorer              | Launchpad                         |   | Seiteneditor        | Sitemap               |  |
| Nutzer Apps                |                               |                       |                                   |   |                     |                       |  |
| Schnellstart-Editor        | Newsletter Verwaltung         |                       |                                   |   | Explorer            | Launchpad             |  |
| Verfügbare Apps            |                               |                       |                                   |   | 04                  | (1)                   |  |
| KaPlan Import              | Link Validierung              | Workplace Werkzeuge   | Projekt Übersicht für Pr Veröffen |   | Schnellstart-Editor | Newsletter Verwaltung |  |
|                            |                               |                       |                                   |   |                     |                       |  |
|                            |                               |                       | Speichern Abbrechen               | J |                     |                       |  |

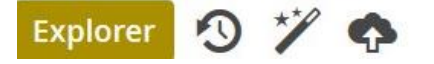

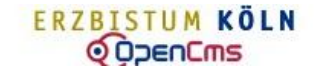

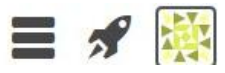

### DIE NUTZERINFORMATIONEN

Damit Sie als Benutzer und Redakteur im OpenCms eindeutig identifiziert werden, verfügen Sie über

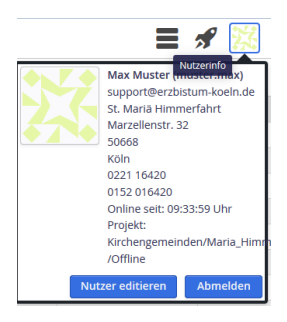

eine persönliche Benutzerkennung, mit der Sie sich im OpenCms anmelden, z.B. "muster.max". Aus Ihrem Benutzernamen und der Organisationseinheit bildet OpenCms für Sie ein persönliches Identicon (Identifikationsbild).

Das Identicon finden Sie in der OpenCms-Werkzeugleiste auf der rechten Seite neben der Rakete. Über das Identicon erhalten Sie einen Einblick in Ihre hinterlegten Benutzerinformationen. Diese können Sie über den Button *Nutzer editieren* bearbeiten.

Vervollständigen und aktualisieren Sie Ihre persönlichen Daten damit die Internetadministration Sie bei Problemen (z.B. Rechtsverletzungen, Gefährdungen, Betriebsstörungen oder technische Änderungen) direkt erreichen kann.

Die Verantwortung über die Erreichbarkeit liegt beim Benutzer selber!

HINWEIS: Achten Sie unbedingt auf die Richtigkeit Ihrer E-Mail -Adresse und Telefonnummern unter denen wir Sie erreichen können. Nur so können wir Sie im Bedarfsfall direkt Unterstützen und Informieren.

| Nutzer editieren + × |                                     |   |  |  |  |  |  |  |
|----------------------|-------------------------------------|---|--|--|--|--|--|--|
| 💥 Kirchenge          | meinden/Maria_Himmelfahrt/muster.ma | x |  |  |  |  |  |  |
| Vorname              | Max                                 |   |  |  |  |  |  |  |
| Nachname             | Muster                              |   |  |  |  |  |  |  |
| Email                | max-muster@web.de                   |   |  |  |  |  |  |  |
| Institution          | n St. Mariā Himmerfahrt             |   |  |  |  |  |  |  |
| Adresse              | Marzellenstraße 32                  |   |  |  |  |  |  |  |
| Postleitzahl         | 50668                               |   |  |  |  |  |  |  |
| Stadt                | Köln                                |   |  |  |  |  |  |  |
| Telefonnummer        | Telefonnummer 0221 1642 3928        |   |  |  |  |  |  |  |
| Telefonnummer 2      | Telefonnummer 2 0152 016420         |   |  |  |  |  |  |  |
|                      |                                     |   |  |  |  |  |  |  |

#### Passwort ändern

Über die Schaltfläche *Passwort ändern* erreichen Sie die Eingabemaske, in der ein neues Passwort eingerichtet werden kann. Nach 4 Monaten werden Sie aus Sicherheitsgründen vom System bei der Anmeldung aufgefordert Ihr Passwort zu ändern.

HINWEIS: Ihr Passwort muss eine Länge von 8 bis 16 Zeichen haben, mindestens einen Großbuchstaben und zwei Sonderzeichen enthalten.

| Passwort ändern für Benutzer + ×                                                                                                    | Passwort ändern für Benutzer + ×                                                                                                    |
|----------------------------------------------------------------------------------------------------|----------------------------------------------------------------------------------------------------|
| Bitte Passwort eingeben und bestätigen                                                                                                    | Bitte Passwort eingeben und bestätigen                                                                                                    |
| Bitte wählen Sie ein Passwort aus, das eine Länge von 8 bis 16 Zeichen hat. Es muss<br>mindestens einen Großbuchstaben und zwei Sonderzeichen enthalten. | Bitte wählen Sie ein Passwort aus, das eine Länge von 8 bis 16 Zeichen hat. Es muss<br>mindestens einen Großbuchstaben und zwei Sonderzeichen enthalten. |
| Altes Passwort                                                                                                    | Altes Passwort                                                                                                    |
| Neues Passwort                                                                                                    | Neues Passwort                                                                                                    |
| Passwort bestätigen                                                                                                    | Passwort bestätigen                                                                                                    |
| Passwort ändern Abbrechen                                                                                                    | Passwort ändern Abbrechen                                                                                                    |

### Das Menü

| <u> </u>                 |
|--------------------------|
| Projekt                  |
| Einstellungen            |
| Veröffentlichungs-Report |
| Alte Workplace           |
| Über                     |

Mit dem Mausklick auf den Menü-Button erscheint eine überschaubare Liste von Funktionen, über die Sie weitere Informationen erhalten und Grundeinstellungen anpassen können.

### **Funktion Projekt**

Mit der Menüfunktion *Projekt* kann sowohl die Site als auch der Online- oder Offline-Status geändert werden.

| Projekt                  |
|--------------------------|
| Einstellungen            |
| Veröffentlichungs-Report |
| Alte Workplace           |
| Über                     |

Grundsätzlich arbeiten Sie im Status *Offline*, d.h. die Seite ist nicht öffentlich zugänglich.

Nur in diesem Status ist es Ihnen möglich Ihre Seiten zu bearbeiten.

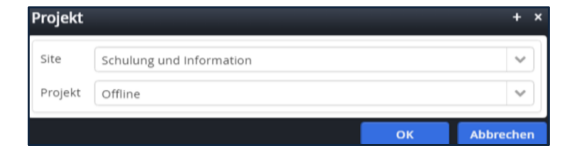

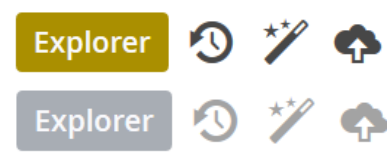

HINWEIS: Im Offline-Status ist die Explorer-Kopfleiste farblich hinterlegt und Sie können die Werkzeuge nutzen. Befinden Sie sich hingegen im Online-Status so ist die Kopfzeile grau hinterlegt und die Werkzeuge sind nicht nutzbar.

Wechseln Sie den Status auf *Online*, um sich die Seite in der "Online"-Version (öffentlich zugängliche Version) anzusehen und diese zu überprüfen.

Die gewünschte Seite kann entweder durch einen Klick auf die *index.html* im Explorer oder durch

| Projekt |                   | + | × |
|---------|-------------------|---|---|
| Site    | /sites/schulung   | ~ | ן |
| Projekt | Offline           | ~ |   |
|         | Online<br>Offline |   |   |

aufrufen der Seite in einem neuen Tab des Webbrowsers in der Online Version aufgerufen werden.

HINWEIS: Bei der öffentlichen Seite entfällt die gewohnte Werkzeugleiste im Seiteneditor. Benutzen Sie die History-Back-Taste, um zum Explorer und somit auch zum bearbeiten des Status zurückzukehren oder schließen Sie das neu geöffnete Tab des Webbrowsers.

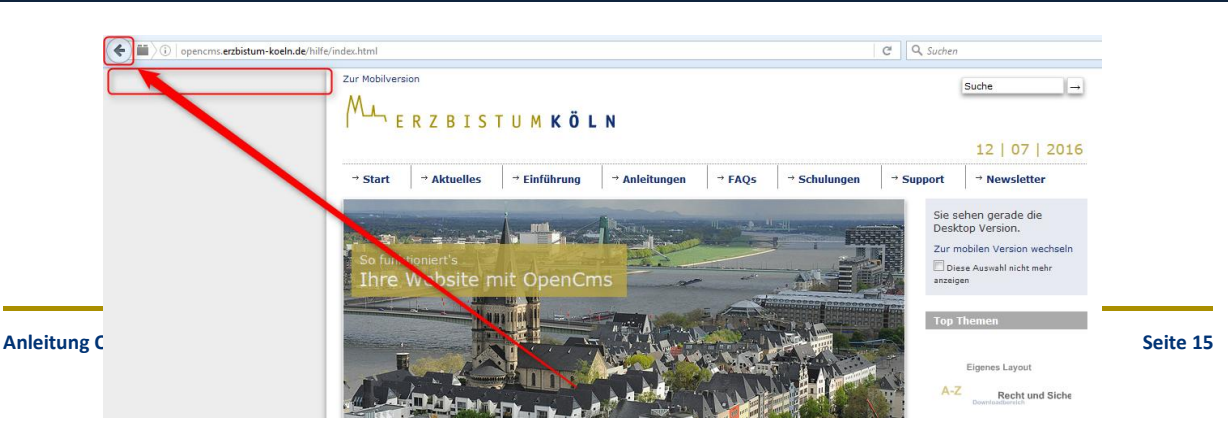

Stehen Sie in der Sitemap und setzen das Projekt *online*, so bekommen sie eine Fehlermeldung. Schließen Sie diese und gehen Sie mit der History-Back-Taste zum Explorer zurück.

se und Die Sitemap konnte nicht geladen werden, bitte prüfen Sie die Log-Datei für mehr Informationen.

Wir empfehlen den Status umzustellen wenn Sie sich im Explorer befinden.

### **Funktion Einstellungen**

Mit dieser Menüfunktion können sowohl Grundeinstellungen als auch erweiterte Einstellungen geändert werden.

### Grundeinstellungen

Sprache Deutsch | Englisch | Spanisch

Element-Wiederverwendung (Dialog anzeigen | Immer wiederverwenden | Immer kopieren)

| Grundeinstellungen Erweiterte Eir          | istellungen     |    | ×         |
|--------------------------------------------|-----------------|----|-----------|
| Sprache                                    | Deutsch         |    | •         |
| Element-Wiederverwendung                   | Dialog anzeigen |    | •         |
| Elementsicht                               | Basistypen      |    | •         |
| Ungültige Elemente in Galerien<br>anzeigen | 0               |    |           |
|                                            |                 | ОК | Abbrechen |

 hier entscheiden Sie, ob Sie einen Dialog sehen möchten oder eine grundsätzliche Entscheidung zum Wiederverwenden von Elementen voreinstellen möchten.

Fehler

### **Elementsicht**

Hier kann festgelegt werden, welche Ansicht beim Klick auf den Zauberstab zuerst angezeigt werden soll. Bei der Auswahl über den Zauberstab wird aus Gründen der Übersicht nach dem Zweck der Ressourcen unterschieden.

### **Erweiterte Einstellungen**

### Explorer-Elementsicht

Ordner | Basistypen | Inhaltselemente | Template | Ordner | Konfigurationen

### Workplace

Hier kann zwischen der neuen und der alten (traditionellen) Ansicht des Workplace gewechselt werden.

### Starte mit Projekt

Offline | Online – hier kann zwischen Vorschauseiten und Liveansicht umgeschaltet werden.

| Explorer-Elementsicht | Basistypen               | • |
|-----------------------|--------------------------|---|
| Workplace             | Neu                      | • |
| Starte mit Projekt    | Offline                  | + |
| Starte in Site        | Schulung und Information | • |
| Starte in Ordner      |                          |   |
|                       |                          |   |
| Starte mit Ansicht    | Direktes Editieren       | • |
| Zeitsprung            |                          |   |

### Starte in Site

Sofern Sie mehrere Sites haben, können Sie hier die Site einstellen, mit der Sie starten möchten.

### Starte in Ordner

Hier kann ein bestimmter Ordner als Startordner für Ihre Arbeit festgelegt werden.

A 🔯

Projekt Einstellungen

Veröffentlichungs-Report

Alte Workplace Über

### **Zeitsprung**

Sollten Sie an den Elementen Änderungen vornehmen, die erst in der Zukunft wirksam sein sollen, können Sie hiermit zu dem Zeitpunkt springen, an dem die Änderung wirksam sein soll und dies

überprüfen. Wichtig: Vergessen Sie nicht zum Gegenwartszeitpunkt (Datum) zurückzugehen!

### **Funktion Veröffentlichungsreport**

Mit dieser Menüfunktion kann der Verlauf der eigenen Veröffentlichungen sowie die Warteschlange im Veröffentlichungsreport nachverfolgt werden.

Sollte eine Veröffentlichung nicht durchgeführt werden und Ihr Symbol ist gesperrt, können Sie im Veröffentlichungsreport nachschauen, ob Ihre Veröffentlichung in der

Warteschlange steht. Wenn eine Großzahl von Dateien veröffentlicht wird (siehe Abbildung unten), gehen die in der Warteschlange darauffolgenden Veröffentlichungen erst raus, wenn die großen Dateien veröffentlicht sind.

| Verö        | ffentli     | chungs-Rep         | ort        |                          |         | ERZBISTUM KÖLN              | = 🖋 🔅              |
|-------------|-------------|--------------------|------------|--------------------------|---------|-----------------------------|--------------------|
| Veröffentli | chungs-Re   | eport              |            |                          |         |                             |                    |
| Veröffe     | entlich     | unas-Report        |            |                          |         |                             |                    |
|             |             | ange nepere        |            |                          |         |                             |                    |
| Veröffe     | entlichung  | gs-Report          |            |                          |         |                             |                    |
| Veröffen    | tlichungs-  | Report (35)        |            |                          |         | Re                          | ssourcen 💊 Drucken |
| S           | #≜          |                    |            | Projekt                  |         | In Report seit              | Dateien            |
| Q           | 1           | Offline            |            |                          |         | 14.07.2016 um 10:45:08 Uhr  | 497                |
|             | 2           | Offline            |            |                          |         | 14.07.2016 um 10:45:32 Uhr  | 4                  |
| 0           | 3           | Offline            |            |                          |         | 14.07.2016 um 10:49:32 Uhr  | 1                  |
| 3           | 4           | Offline            |            |                          |         | 14.07.2016 um 10:50:03 Uhr  | 1                  |
| 0           | 5           | Offline            |            |                          |         | 14.07.2016 um 10:50:11 Uhr  | 3                  |
| 8           | 6           | Offline            |            |                          |         | 14.07.2016 um 10:50:36 Uhr  | 1                  |
| 0           | 7           | Offline            |            |                          |         | 14.07.2016 um 10:51:03 Uhr  | 1                  |
| 8           | 8           | Offline            |            |                          |         | 14.07.2016 um 10:51:06 Uhr  | 1                  |
| 0           | 9           | Kirchengemeind     | en/G_SBKZ  |                          |         | 14.07.2016 um 10:52:10 Uhr  | 7                  |
| 8           | 10          | Offline            |            |                          |         | 14.07.2016 um 10:57:37 Uhr  | 1                  |
| 0           | 11          | Offline            |            |                          |         | 14.07.2016 um 10:57:47 Uhr  | 1                  |
| 8           | 12          | Offline            |            |                          |         | 14.07.2016 um 10:58:19 Uhr  | 1                  |
| 0           | 13          | Offline            |            |                          |         | 14.07.2016 um 11:04:56 Uhr  | 1                  |
| 8           | 14          | Offline            |            |                          |         | 14.07.2016 um 11:06:22 Uhr  | 1                  |
| 0           | 15          | Offline            |            |                          |         | 14.07.2016 um 11:08:32 Uhr  | 1                  |
| 3           | 16          | Offline            | Report:    |                          |         | 14.07.2016 um 11:09:06 Uhr  | 6                  |
| 3           | 17          | Offline            | Wartes     | chlange aufgrund der     |         | 14.07.2016 um 11:09:12 Uhr  | 1                  |
| 8           | 18          | Offline            | Großza     | hl der zu veröffentliche | n       | 14.07.2016 um 11:09:26 Uhr  | 4                  |
| 0           | 19          | Kirchengemeind     | en Dateier | 1                        |         | 14.07.2016 um 11:11:29 Uhr  | 5                  |
| 8           | 20          | Offline            |            |                          |         | 14.07.2016 um 11:12:03 Uhr  | 2                  |
| 0           | 21          | Offline            |            |                          | _       | 14.07.2016 um 11:15:52 Uhr  | 1                  |
| 8           | 22          | Offline            |            |                          |         | 14.07.2016 um 11:16:58 Uhr  | 1                  |
| 0           | 23          |                    |            |                          |         | 14.07.2016 um 11:19:35 Uhr  | 1                  |
| 8           | 24          | Offline            |            |                          |         | 14.07.2016 um 11:20:02 Uhr  | 1                  |
| 0           | 25          | Offline            |            |                          |         | 14.07.2016 um 11:20:54 Uhr  | 1                  |
| 8           | 26          | Offline            |            |                          |         | 14.07.2016 um 11:20:58 Uhr  | 1                  |
| Ö           | 27          | Offline            |            |                          |         | 14.07.2016 um 11:21:10 Uhr  | 21                 |
| 0           | 28          | Offline            |            |                          |         | 14.07.2016 um 11:21:10 Uhr  | 1                  |
| õ           | 29          | Offline            |            |                          |         | 14.07.2016 um 11:21:21 Uhr  | 1                  |
| õ           | 30          | Offline            |            |                          |         | 14.07.2016 um 11:23:04 Ubr  | 1                  |
| õ           | 31          | Offline            |            |                          |         | 14.07.2016 um 11:23:10 Ubr  | 1                  |
| ă           | 32          | Offline            |            |                          |         | 14.07.2016 um 11:23:18 Ubr  | 1                  |
| ă           | 33          | Offline            |            |                          |         | 14.07.2016 um 11:27:29 Ubr  | 1                  |
| ă           | 34          | Offline            |            |                          |         | 14.07 2016 um 11:31:12 l/br | 1                  |
| ă           | 35          | Offline            |            |                          |         | 14.07.2016 um 11:53:22 Ubr  | 19                 |
|             |             |                    |            |                          |         | 1407/2010 011 11:00/22 011  | 19                 |
| -letzte \   | Veröffen    | lichungen des Ba   | nutzer     | Die letzten              |         |                             |                    |
|             |             |                    | (1)        | Veröffentlichungen o     | les     |                             | Deurline           |
| Letzte Ve   | erottentlic | nungen des Benutze | ers (1)    | Benutzers                |         |                             | Drucken            |
| v           |             | <u>_</u>           | 5          | 1                        | Offling |                             | Dateien            |
| _           |             | ~                  |            | •                        | onine   |                             | Ŧ                  |
| 0           | 4           | Offline            |            |                          |         |                             |                    |
|             | 5           | Offline            |            |                          |         |                             |                    |

Mit einem Klick auf 🥙 kann der Veröffentlichungsvorgang abgebrochen werden.

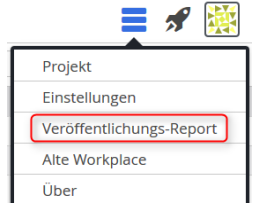

HINWEIS: In der Warteschlange des Reportes ist Ihr eigener Vorgang durch einen farblichen Button gekennzeichnet. Die Vorgänge von anderen Benutzern sind grau hinterlegt.

Um sich die Details Ihrer letzten Veröffentlichung anzuschauen, können Sie mit einem Klick auf die Lupe die Detailansicht des gewünschten Projektes hervorrufen. In dieser Ansicht erhalten Sie einen Überblick über die gelöschten und aktualisierten Dateien. Verwenden Sie die History-Back-Taste, um zurück zum Veröffentlichungsreport zu gelangen.

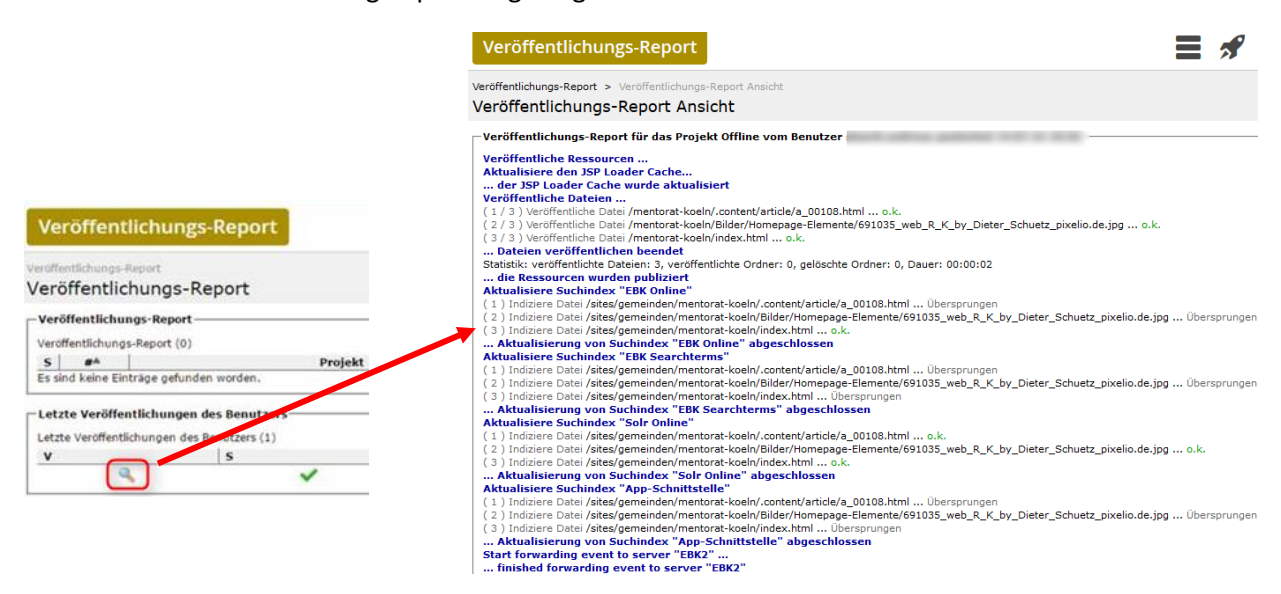

### **Funktion Alter Workplace**

Der alte Workplace bezeichnet im OpenCms die Funktionalitäten und Werkzeuge (Tools), die bis zu der OpenCms-Version 9 verfügbar waren.

Für die Benutzer, die auch weiterhin auf den alten Workplace zurückgreifen wollen, können über das Menü "Alte Workplace" verfügbar den selbigen in einem neuen Browser-Tab aufrufen. Der alte Workplace wird jedoch nicht mehr weiterentwickelt. Somit sind neue Funktionalitäten in diesen Bereichen auch nicht verfügbar.

### Funktion Über

Diese Menüfunktion enthält wesentliche Informationen zur der jeweiligen OpenCms-Version.

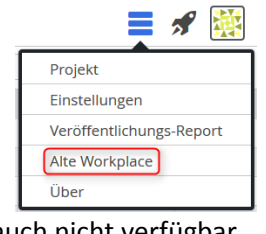

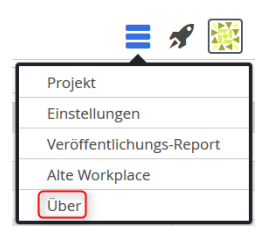

### VERZEICHNISSTRUKTUREN DES OPENCMS EXPLORERS

Als Verzeichnisstruktur (auch Verzeichnisbaum oder Ordnerstruktur) wird im engeren Sinn die hierarchische Gestalt eines Dateisystems von einem einzelnen Computer und im weiteren Sinn ein Verzeichnisdienst bezeichnet. In jeder Ebene des Baumes können sowohl Dateien als auch Verzeichnisse liegen, letztere bilden die nächste Ebene des Baumes. Die Verzeichnisstruktur ergibt sich somit dadurch, dass Verzeichnisse wiederum (Unter-)Verzeichnisse enthalten können, ausgehend von einem Wurzelverzeichnis (englisch root directory).

Redakteure im OpenCms können aus Gründen der Sicherheit nicht auf das Wurzelverzeichnis von OpenCms zugreifen. Sie haben jedoch die Zugriffsrechte auf das Basisverzeichnis ihrer Site oder Subsite. Name und Position jedes Eintrags (Datei, Internetseite, Dokumente oder (Unter-)Verzeichnis) können durch eine entsprechende Pfadangabe spezifiziert werden, die an der Wurzel beginnt und alle zu durchlaufenden Verzeichnisse auflistet.

**Beispiel**: Ausgehend vom Pfad des Wurzelverzeichnisses */sites/...* lautet das Basisverzeichnis der Site "Kirche Sülz-Klettenberg" (mit der Domain www.kirche-sk.de) *.../kirche-sk/*. Demnach lautet der komplette Pfad zum Basisverzeichnis der Site: */sites/kirche.sk/* 

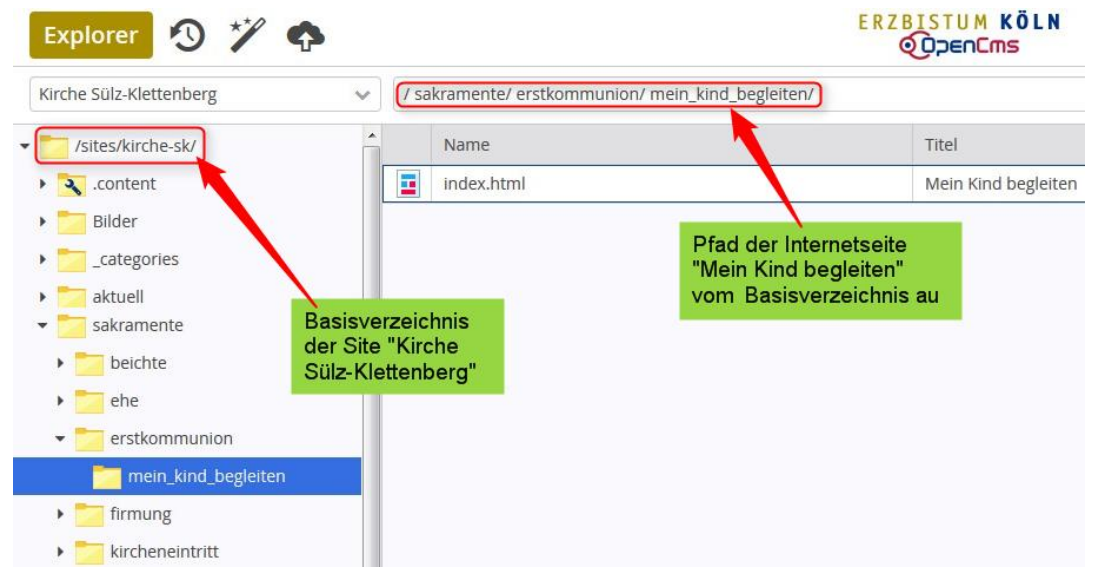

Die Internetseite "Mein Kind begleiten" mit der Adresse http://www.kirche-sk.de/sakramente/erstkommunion/mein\_kind\_begleiten/ hat vom Basisverzeichnis aus den Pfad .../sakramente/erstkommunion/mein\_kind\_begleiten/.

Die im Explorer abgebildete Verzeichnisstruktur ist virtuell, da der Explorer aus der Datenbank die Datensätze zu Dateien und Verzeichnissen strukturiert:

- **Dateien** im OpenCms können Internetseiten, Bilder, Dokumente, Elemente (Bestandteile einer Internetseite) aber auch Konfigurationsdateien sein.
- Verzeichnisse in OpenCms bilden die Struktur der angeordneten Internetseiten nach oder ordnen in Order die verschiedenen Dateitypen aus denen sich die Internetseite zusammensetzt.
- Der Begriff **Site** bezeichnet in OpenCms eine in sich geschlossene Struktur von Internetseiten und Ressourcen (Dokumente, Bilder etc.), die zu einer Domain oder Subdomain gehören wie zum Beispiel http://www.kirche-sk.de oder http://caritas.erzbistum-koeln.de .

Das Verzeichnis einer Site oder Subsite ist immer einem bestimmten OpenCms-Template(also einer bestimmten Vorlage) zugeordnet und beinhaltet für das Template die spezifische Ordnerstruktur. Im OpenCms gibt es unterschiedliche Typen von Template-Verzeichnissen. In der Regel werden folgende Typen verwendet:

- Microsite (für das Template One)
- V8 Subsitemap oder Subsitemap Ordner (für das Template V8)
- Portal Subsitemap (für das Portal-Template)
- Apollo Subsitemap

Verzeichnisse werden über die Funktion "Neue Ressource anlegen" erstellt. Diese Funktion kann über das Symbol des Zauberstabs aufgerufen werden.

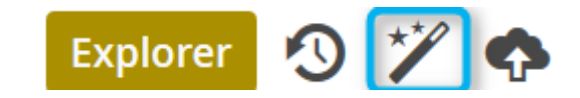

Über das Auswahlfeld "Ordner" in der Auswahlbox kann die Liste der Ordner und Verzeichnistypen angezeigt werden. Mit einem Mausklick kann das gewünschte Verzeichnis (Map) gewählt werden und der Einrichtungsdialog für das Verzeichnis / Ordner startet.

| Neue     | Ressource anlegen + ×                                                                                                |
|----------|----------------------------------------------------------------------------------------------------|
| Ord      | ner                                                                                                    |
|          | Verzeichnis<br>Ein Verzeichnis kann Dateien und Unterven schnisse enthalten. Sie sind nützlich, um die [             |
|          | Bildergalerie<br>Ablage für zusammengehörende Bilder. Auswahlfeld                                                    |
| ۵        | Downloadgalerie<br>Ablage für PDF Dokumente, Office Dokumente oder andere Binärdateien.                              |
| •        | Externe Link-Galerie<br>Ablage für Objekte, die Links zu anderen Webseiten beinhalten.                               |
|          | Subsitemap Ordner Unterhalb diesen Ordners beginnt eine neue Subsitemap                                              |
| 3        | Sitemap-Inhaltsordner<br>Enthält die Konfigurationsdatei der Sitemap und einen Unterordner für deren Inhalte.        |
|          | HTML-Galerie<br>Ablage für Textbausteine aus HTML Elementen.                                                         |
|          | Tabellengalerie<br>Ablage für vordefinierte Tabellen aus HTML Elementen.                                             |
| <b>f</b> | Microsite<br>Eine Microsite definiert eine kleine, unabhängige Website innerhalb des OpenCms. Sie ver                |
| â        | Onlineshop                                                                                                    |
|          | EBK Mobil<br>Stellt Inhalte für mobile Endgeräte dar.                                                                |
| â        | Dokumentencenter                                                                                                    |
|          | Textbausteingallerie<br>Ablageort für bereits erstellte Textbausteine.                                               |
|          | V8 Subsitemap (Basic) Start Ordner<br>Ein Startordner für eine V8 Subsitemap (Basic) mit wenigen Vorgabe-Ressourcen. |
|          | Portal Subsitemap Start Ordner<br>Ein Startordner für eine Portal Subsitemap.                                        |
|          | Apollo Subsitemap<br>Eine Subsitemap, die das responsive Apollo Template verwendet.                                  |
| B        | Bildungswerk Subsitemap Start Ordner<br>Ein Startordner für eine Bildungswerk Subsitemap.                            |
|          | Abbrechen                                                                                                    |

### VERZEICHNISSTRUKTUR DER APOLLO-SUBSITEMAP

Die Verzeichnisstruktur der Apollo Subsitemap verwendet das responsive Apollo-Template. Entsprechend dieser Template-Technologie werden die Dateien hierarchisch nach der Struktur der Website (der Anordnung der Internetseiten) geordnet, wobei jede Internetseite einen separaten Ordner hat. Die Inhalte auf den Internetseiten befinden sich in Elementen, welche separat nach inhaltlichen Typen geordnet sind (Nachrichten, Veranstaltungen, Artikel, etc.). Im Wesentlichen sollte der Redakteur folgende Systemverzeichnisse kennen:

- /.content/ In diesem Verzeichnis befinden sich alle Inhalte. Die Inhalte sind in speziellen Unterverzeichnissen je nach Typ zugeordnet. Beispielsweise werden Veranstaltungen in das Element vom Typ "event" editiert. Diese Elemente werden von OpenCms automatisch in das Unterverzeichnis /.content/events/ gespeichert.
- /\_categories/ In diesem Verzeichnis befinden sich hierarchisch geordnet Kategorien zur Klassifizierung von Inhalten. Redakteure können Kategorien (Label) erstellen um beispielsweise Veranstaltungen, Nachrichten und Blog-Beiträge zu Kennzeichnen. Über Kategorien können diese Inhalte dann gefiltert und sortiert dargestellt werden.
- **/.formatters/** Falls vorhanden, werden in dieses Verzeichnis Konfigurationsdateien zur speziellen Gestaltung der Internetseiten abgelegt. Dateien in diesem Verzeichnis dürfen <u>nur</u> von einem Web-Entwickler bearbeitet werden.

Die nachfolgende Abbildung zeigt ein Apollo-Subsite-Verzeichnis. Mit Ausnahme des Ordners /\_*categories*/ befindet sich innerhalb des blauen Rahmens die Struktur der Internetseiten der Site KHG Köln (www.khgkoeln.de).

| KHG Köln                              | ~ | /                      |                            |                     |                       |
|---------------------------------------|---|------------------------|----------------------------|---------------------|-----------------------|
| ▼ <mark>▼</mark> /sites/khgkoeln/     |   | Name 🔺                 | Titel                      | Navigationstext     | Тур                   |
| 🕨 🏹 .content                          | R | .content               |                            |                     | Sitemap-Inhaltsordner |
| .formatters                           |   | .formatters            |                            |                     | Verzeichnis           |
| Aktuelles                             |   | Aktuelles              | Aktuelles                  | Aktuelles           | Verzeichnis           |
| 🕨 🗾 Beratung                          |   | Beratung               | KHG Köln   Beratung        | Beratung            | Verzeichnis           |
| Datenschutz                           |   | Datenschutz            | Datenschutz                | Datenschutz         | Verzeichnis           |
| 🕨 🔁 Media                             |   | Media                  | KHG Köln   Media           | Media               | Verzeichnis           |
| 👻 🗾 Mitmachen                         |   | Mitmachen              | KHG Köln   Mitmachen       | Mitmachen           | Verzeichnis           |
| Freiwilliger_Sozialer_Dienst          |   | Veranstaltungskalender | KHG Köln   Veranstaltungen | Veranstaltungen     | Verzeichnis           |
| 🕨 📩 Gefangenenkontaktgruppe           |   | _categories            |                            |                     | Verzeichnis           |
| 🕨 📩 Gruppen                           |   | impressum              | Impressum                  | Impressum           | Verzeichnis           |
| Hochschulgemeindevertretung_und_Senai |   | raumbelegung_khg       | Raumbelegung KHG           | Raumbelegung KHG    | Verzeichnis           |
| • Musik                               |   | rechtliche_hinweise    | Rechtliche Hinweise        | Rechtliche Hinweise | Verzeichnis           |
| Veranstaltungskalender                |   | suche                  | Suche                      | Suche               | Verzeichnis           |
| ▶                                     |   | ueberuns               | KHG Köln   Über uns        | Über uns            | Verzeichnis           |
| impressum                             |   | favicon.ico            | favicon                    |                     | Textdatei             |
| raumbelegung_khg                      |   | favicon.png            | favicon                    |                     | Bild                  |
| rechtliche_hinweise                   |   | index.html             | Willkommen auf der Homepag |                     | Container-Seite       |
| ueberuns                              |   |                        |                            |                     |                       |

Öffnet man den Sitemap-Inhaltsordner 🔪 **/.content/** so erhält man einen Einblick in die festgelegte systematische Ordnerstruktur der Inhalte (Content).

| KHG Köln 🗸              |            | /.content/        |                            |   |                        |  |
|-------------------------|------------|-------------------|----------------------------|---|------------------------|--|
| ✓ <sup>→</sup> khgkoeln |            | Name 🔺            | Titel                      | N | Тур                    |  |
| 🕨 💐 .content            |            | .galleries        |                            |   | Verzeichnis            |  |
| • 🔁 .formatters         |            | .modelgroups      |                            |   | Verzeichnis            |  |
| Aktuelles               |            | .pages            |                            |   | Verzeichnis            |  |
| 🕨 🗾 Beratung            |            | a-sitemap         |                            |   | Verzeichnis            |  |
| Datenschutz             |            | blogentries       |                            |   | Verzeichnis            |  |
| 🕨 🔁 Media               |            | contentsections   |                            |   | Verzeichnis            |  |
| 🕨 🗾 Mitmachen           |            | elementgroups     |                            |   | Verzeichnis            |  |
| Veranstaltungskalender  |            | events            |                            |   | Verzeichnis            |  |
| _categories             |            | flexiblecontents  |                            |   | Verzeichnis            |  |
| • 🗾 impressum           |            | gottesdienste     |                            |   | Verzeichnis            |  |
| raumbelegung_khg        |            | inheritance_group |                            |   | Verzeichnis            |  |
| rechtliche_hinweise     |            | jsp-search        |                            |   | Verzeichnis            |  |
| suche                   |            | lists             |                            |   | Verzeichnis            |  |
| • 🗾 ueberuns            |            | maps              |                            |   | Verzeichnis            |  |
|                         |            | modelgroup        |                            |   | Verzeichnis            |  |
|                         |            | navigations       |                            |   | Verzeichnis            |  |
|                         |            | sliders           |                            |   | Verzeichnis            |  |
|                         |            | tabs              |                            |   | Verzeichnis            |  |
|                         |            | templaterows      |                            |   | Verzeichnis            |  |
|                         |            | v8-webform        |                            |   | Verzeichnis            |  |
|                         | 1          | .config           | Ressourcetyp Einstellungen |   | Sitemap-Konfiguration  |  |
|                         | <b>(</b> ) | imprint           | Impressum                  |   | Generischer XML Inhalt |  |

Die oben abgebildete Verzeichnisstruktur im Sitemap-Inhaltsordner **A** /.content/ darf <u>nicht</u> geändert oder gelöscht werden.

Alle Inhalte auf den Internetseiten werden von OpenCms automatisch in die spezialisierten Ordner abgelegt. Jeder Ordner ist der festgelegte Ablageort für einen spezifischen Dateityp, welcher für einen bestimmten Inhalt zur Verfügung steht, wie zum Beispiel Gottesdiensttermin, Veranstaltung, Nachricht, Inhaltsabschnitt auf einer Internetseite oder Bilder und verlinkte Dokumente.

### Ordner für redaktionelle Inhalte

Sie erhalten die Übersicht der Inhaltselemente mit einem Klick auf den Zauberstab ("Ressource erstellen").

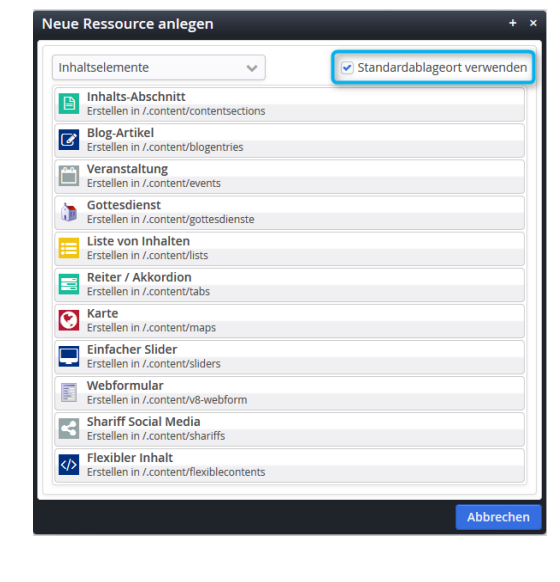

Nun erscheint ein Auswahlfenster der Elemente aus denen sich eine Internetseite zusammenbaut. Sobald ein Haken an der Checkbox für *"Standardablageort verwenden"* gesetzt wurde, werden die Abspeicherungsordner im Ordner */.content/* angelegt.

Explorer 🕥 🎽 💠

HINWEIS: Neue Internetseiten sollten ausschließlich über die Funktion "Sitemap" erstellt werden. Neue Inhaltselemente werden ausschließlich über die Funktion "Seiteneditor" erstellt.

In folgende Ordner werden bestimmte Inhaltstypen zugeordnet, die zur Erstellung von Inhalten auf den Internetseiten bestimmt sind:

| Ordner im Verzeichnis /.content/ | Elementtyp                                             |
|----------------------------------|--------------------------------------------------------|
| a-sitemap                        |                                                        |
| blogentries                      | Blog-Artikel                                           |
| contentsections                  | Inhalts Abschnitt (Texte, Bilder)                      |
| events                           | Veranstaltung                                          |
| flexiblecontents                 | Flexibler Inhalt (für Texte, Bilder, eingebettet Code) |
| gottesdienste                    | Gottesdienste (einschließlich Kaplan-Import)           |
| lists                            | Listen von Inhalten                                    |
| maps                             | Karten (Google Maps)                                   |
| navigations                      | Navigation                                             |
| sliders                          | Einfacher Slider (Bildrotation)                        |
| shariffs                         | Shariffs Social Media                                  |
| tabs                             | Reiter / Akkordeon                                     |
| V8-webform                       | Webform (E-Mail-Formulare)                             |

# DIE VERZEICHNISSTRUKTUR DER PORTAL- UND V8 SUBSITEMAP

Kapitel ist in Bearbeitung!

Die Verzeichnis-Symbole

Je nach dem für welches Template Sie sich entscheiden erhält Ihr Verzeichnis das

Portal-Subsite Symbol

oder das V8 Subsite-Symbol

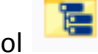

Beide sind von der Datei oder Verzeichnisstruktur gleich, lediglich bei den Funktionen sind kleine Unterschiede.

Struktur Portal-Sybsite

| r 💼 mariae-himmelfahrt-koeln      | R | .content        |                             | Sitemap-Inhaltsordner |
|-----------------------------------|---|-----------------|-----------------------------|-----------------------|
| 🕨 🕄 .content                      | 2 | aktuelles       | Aktuelles                   | Verzeichnis           |
| aktuelles                         | 2 | gottesdienste   | Gottesdienste               | Verzeichnis           |
| gottesdienste                     | 2 | kontakt         | Kontakt                     | Verzeichnis           |
| 🕨 🔁 kontakt                       | 2 | suche           | Suche                       | Verzeichnis           |
| • 🔁 suche                         | 2 | ueber_uns       | Geschichte und Architektur  | Verzeichnis           |
| • 🔁 ueber_uns                     | 1 | veranstaltungen | Veranstaltungen             | Verzeichnis           |
| 🕨 📩 veranstaltungen               |   | index.html      | Startseite                  | Container-Seite       |
| 🕨 📷 mariahimmelfahrt-testgemeinde |   | sitemap.xml     | XML Sitemap                 | SEO-Konfiguration     |
|                                   |   | startseite.html | Optionale Portal Startseite | Container-Seite       |

### Im ."content" Verzeichnis werden alle Inhaltstypen in den entsprechenden Ordnern zugeordnet.

| Ordner im Verzeichnis /.content/ | Elementtyp                                                                            |
|----------------------------------|---------------------------------------------------------------------------------------|
| Galleries                        | Ablage für Fotos und Dokumente                                                        |
| Adressdata                       | Adresse Adressinformationen                                                           |
| Article                          | Inhalts Abschnitt (Texte, Bilder)                                                     |
| Blog                             | Blog-Elemente für Seite mit mehreren Abschnitten und optionalen Bildern für die Seite |
| Calendar                         | Kalender                                                                              |
| Chartdisplays                    | Organigramm                                                                           |
| Comments                         | Kommentare                                                                            |

| Departments       | Abteilungsübersicht                                    |
|-------------------|--------------------------------------------------------|
| Documentencenter  | Dokumentencenter                                       |
| Elementgroup      | Elementgruppe                                          |
| Events            | Veranstaltung                                          |
| Flexiblecontents  | Flexibler Inhalt (für Texte, Bilder, eingebettet Code) |
| Googlecalendar    | Termin                                                 |
| Googlemap         | Ort                                                    |
|                   |                                                        |
| Iconlinkbox       |                                                        |
| Idea              |                                                        |
| Imagebox          |                                                        |
| Inheritance group | Vererbungsgruppe                                       |
| dof               |                                                        |
|                   |                                                        |
| Kaplanlist        | Terminliste                                            |
| Linkbox           |                                                        |
| Navigation        |                                                        |
| News              | Nachrichten                                            |
| Newsletter        | Newsletter                                             |
| Person            | Personendaten                                          |
| Photoalbum        | Bildergallerie                                         |
| Registration      | Registrierung für Newsletter                           |
| Selialdate        | Serientermine                                          |
| Service           | Gottesdienste (einschließlich Kaplan-Import)           |
| Shop              |                                                        |
| Shopitem          | Produktinformation ( einfach )                         |
| Shopitemadvanced  | Produktinformation (erweitert)                         |
| Sitemap           | Neues Verzeichnis in einem Template                    |
| Slider            | Bewegtes Bild                                          |
| Socialnetwork     | Soziale Netzwerke                                      |
| Stickyfooter      | Kleinen Links                                          |
| Tabs              | Neue Registerkarte                                     |
| Tagcloud          | Bewegte Worte                                          |

| Teaser     |                            |
|------------|----------------------------|
| Webform    |                            |
| V8-webform | Webform (E-Mail-Formulare) |
|            |                            |
|            |                            |
|            |                            |
|            |                            |
|            |                            |
|            |                            |

| Datei   |  |
|---------|--|
| Style   |  |
| Imprint |  |
| Config. |  |

erzeichnisstruktur der Mikrosite Kapitel ist in Bearbeitung!

### Das Kontextmenü für ordner

Das Kontextmenü beinhaltet alle zur Verfügung stehenden Datei- und Verzeichnisoperationen und kann durch einen einfachen Klick auf das Datei- oder Verzeichnissymbol bzw. durch einen Rechtsklick auf das Element aufgerufen werden.

| Explorer 🔕 🎾 💠  |   |   |                           | TUM KÖLN<br>NEN <b>CMS</b> |                             |                 |   | = 🖋 🔯                 |
|-----------------|---|---|---------------------------|----------------------------|-----------------------------|-----------------|---|-----------------------|
| VCK             | ~ | 1 |                           |                            |                             |                 | • | Filter                |
| ▼ 🚞 /sites/vck/ |   |   | Name 🔺                    | Titel                      |                             | Navigationstext |   | Тур                   |
| • 🔫 .content    |   | 2 | .content                  |                            |                             |                 |   | Sitemap-Inhaltsordner |
| 🕨 📩 aktuelles   |   |   | aktuallas                 | Aktuallas                  | 1                           |                 |   | Verzeichnis           |
| 🕨 🗾 beitritt    |   | - | Sperren                   |                            |                             | Beitritt        |   | Verzeichnis           |
| gottesdienste   |   |   | Gesperrte Ressourcen      |                            |                             |                 |   | Verzeichnis           |
| 🕨 🔁 impressum   |   |   | Direkt veröffentlichen    |                            |                             | Impressum       |   | Verzeichnis           |
| 🕨 🔁 kontakt     |   |   | Zeitversetztes Veröffentl | ichen                      |                             | Kontakt         |   | Verzeichnis           |
| 🕨 🔁 kunstwerke  |   |   | Kopieren / Verschieben    |                            |                             | Kunstwerke      |   | Verzeichnis           |
| 🕨 🚬 nachrichten |   |   | Umbenennen                |                            |                             | Nachrichten     |   | Verzeichnis           |
| 🕨 📩 suche       |   |   | Titel bearbeiten          |                            |                             | Suche           |   | Verzeichnis           |
| veranstaltungen |   |   | Navigationstext bearbeit  | en                         |                             | Veranstaltungen |   | Verzeichnis           |
| Verein          |   |   | Löschen                   |                            |                             | Verein          |   | Verzeichnis           |
|                 |   | [ | Änderungen verwerfen      |                            | ffd36ac                     |                 |   | Textdatei             |
|                 |   | [ | Info                      |                            | iche Kunst im Erzbistum Köl |                 |   | Container-Seite       |
|                 |   |   | Kategorien zuordnen       |                            |                             |                 |   | Textdatei             |
|                 |   |   | Berechtigungen            |                            |                             |                 |   | SEO-Konfiguration     |
|                 |   | E | Erweitert                 | •                          |                             |                 |   |                       |
|                 |   |   | Historie                  |                            |                             |                 |   |                       |
|                 |   |   | Eigenschaften             |                            |                             |                 |   |                       |

Ein Klick auf den entsprechenden Eintrag im Kontextmenü startet den eigentlichen Bearbeitungsprozess. So können Sie z.B. unter Verwendung des Eintrags "Eigenschaften" den Titel, die Beschreibung und die Navigations-Eigenschaften ändern oder korrigieren, während ein Klick auf "Berechtigungen" das Element vor den Blicken nicht autorisierter Besucher und Benutzer (Redakteure) schützt.

Aufbau des Kontextmenüs für Ordner (Verzeichnisse) als tabellarische Übersicht:

| Menüpunkt                    | Erläuterung                                                                                                    |
|------------------------------|----------------------------------------------------------------------------------------------------|
| Sperren / Freigeben          | Gesperrte Dateien und Verzeichnisse für andre Benutzer sperren oder entsperren.                                |
| Gesperrte Ressourcen         | Verzeichnisse auf gesperrte Unterverzeichnisse und Ressourcen prüfen.                                          |
| Direkt Veröffentlichen       | Veröffentlichung der markierten Ressource / Ressourcen wie Internetseite, Ordner,<br>Datei oder Verzeichnisse. |
| Zeitversetzt Veröffentlichen | Veröffentlichung von Ressourcen zu einem anderen Zeitpunkt                                                     |
| Kopieren / Verschieben       | Dateiaktion zum Kopieren oder Verschieben von Ressourcen                                                       |
| Umbenennen                   | Änderung des Datei-, Ordner oder Verzeichnisnamen.                                                             |
| Löschen                      | Löschen von Dateien aus dem Prohekt "Offline".                                                                 |
| Änderungen verwerfen         | Die letzten Änderungen nach dem Schließen einer Bearbeitungsfunktion wird verworfen.                           |
| Info                         | Dialogfenster mit Registeransicht und Ressourcen-Menü                                                          |

| <ul> <li>Links von Ressource</li> </ul> | Verknüpfungen welche auf andere Ressourcern im System gerichtet sind.                                                                                |
|-----------------------------------------|----------------------------------------------------------------------------------------------------|
| - Attribute                             | Übersicht der primären Dateieigenschaften                                                                                                    |
| - Links zu Ressource                    | Ressourcen im System welche mit dieser Ressource verknüpft sind.                                                                                     |
| Kategorien zuordnen                     | Zuordnung eines Elementes zu bestehenden Kategorien im Ordner "_categories".                                                                         |
| Berechtigungen                          | Verwaltung des Benutzer-Zugriffs auf Verzeichnisse, Ordner und Dateien                                                                               |
| Erweitert                               |                                                                                                    |
| - Aktualisieren                         | Aktualisierung erzeugt die Möglichkeit, dass Ressourcen erneut veröffentlicht werden<br>können zum aktuellen Datum                                   |
| - Gültigkeit                            | Vestlegung ab wann oder bis wann eine Ressource wie Internetseiten, Elemente im<br>Online-Projekt veröffentlicht sind.                               |
| - Verschlüsseln                         | Verschlüsselt Internetseiten. Diese Funktion besteht nur für Internetseiten der Domain erzbistum-koeln.de einschließlich allen Subdomains            |
| - Typ ändern                            | Änderung des Dateitypen, z. b. Ordner in Images-Galerie                                                                                              |
| - im Formular bearbeiten                | Expertenfunktion zum Editieren der Zuordnungen (Container und Elemente)                                                                              |
| - Steuerdateien bearbeiten              | Expertenfunktion zum Editieren der XML-Datei                                                                                                    |
| Historie                                | Mit dieser Funktoion kann für zwei bereits veröffentlichte Dateiversionen, rückwirkend<br>die Änderung überprüft und auch wieder hergestellt werden. |
| Eigenschaften                           | Öffnet den Editor für Datei-Eigenschaften zu speziellen Anforderungen                                                                                |

### Aufbau des Kontextmenüs für "html" bzw. Internetseiten:

Das Kontextmenü steht – wie der Name schon andeutet - im Kontext zu dem Inhaltstyp, auf den Sie geklickt haben und präsentiert sich Ihnen somit in einem unterschiedlichen Aufbau. Einige Optionen, die im Kontextmenü einer HTML-Seite erscheinen, werden im Kontextmenü eines Ordners nicht zu finden sein – und umgekehrt. In der folgenden Tabelle erhalten Sie einen Überblick über die vorhandenen Menüeinträge des Kontextmenüs für die jeweiligen Elemente. Das einzige, was sich im Kontextmenü bei "html" Seiten zusätzlich öffnet, ist der Punkt "bearbeiten".

| informationen                  | Informationen                                                                                                    |
|--------------------------------|----------------------------------------------------------------------------------------------------|
| kontakt                        | Kontakt                                                                                                    |
| pfarrteam                      | Pfarrteam                                                                                                    |
| suche                          | Suche                                                                                                    |
| Bearbeiten                     | Veranstaltungen                                                                                                    |
| Sperren                        | Startseite                                                                                                    |
| Direkt veröffentlichen         | XML Sitemap                                                                                                    |
| Zeitversetztes Veröffentlichen |                                                                                                    |
| Kopieren / Verschieben         |                                                                                                    |
| Umbenennen                     | Klickt man auf                                                                                                    |
| Titel bearbeiten               | "bearbeiten" wird man<br>unverzüglich auf die                                                                                                    |
| Löschen                        | jeweilige Internetseite                                                                                                    |
| Änderungen verwerfen           | diese direkt mit den                                                                                                    |
| Info                           | Werkzeugen von<br>"opencsm" bearbeiten                                                                                                    |
| Kategorien zuordnen            |                                                                                                    |
| Berechtigungen                 |                                                                                                    |
| Erweitert                      | •                                                                                                    |
| Historie                       |                                                                                                    |
| Eigenschaften                  |                                                                                                    |
|                                | informationen   kontakt   pfarrteam   suche   Bearbeiten   Sperren   Direkt veröffentlichen   Zeitversetztes Veröffentlichen   Kopieren / Verschieben   Umbenennen   Titel bearbeiten   Löschen   Änderungen verwerfen   Info   Kategorien zuordnen   Berechtigungen   Erweitert   Historie   Eigenschaften |

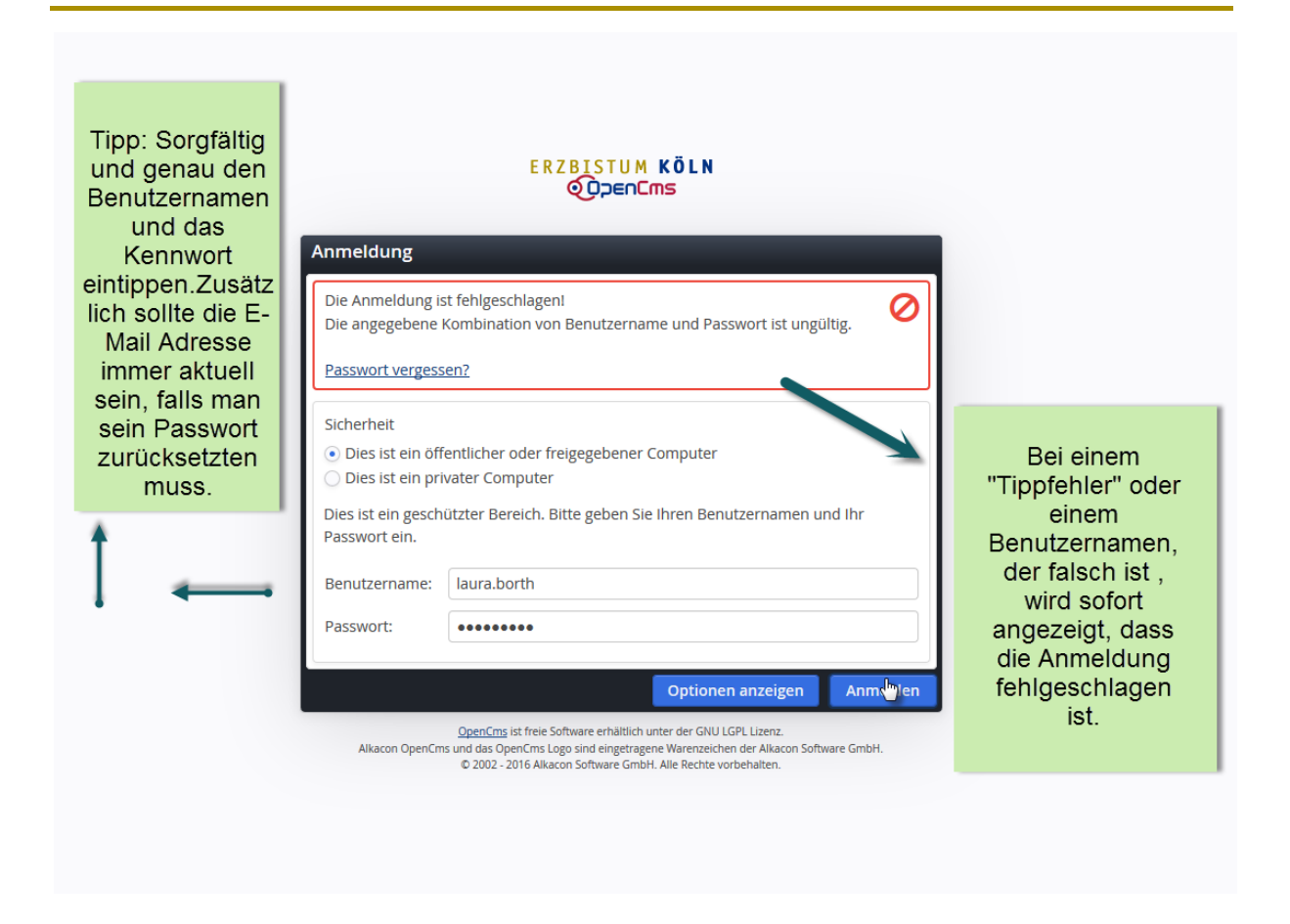

Antworten Allen antworten Weiterleiten Mo 12.09.2016 12:34 noreply@erzbistum-koeln.de Passwort ändern für OpenCms-Benutzer: borth.laura An Borth. Laura - Azubi

### Öffnen Sie den folgenden Link, um Ihr Passwort zu ändern. Achtung: Der Link ist gültig bis 13.09.2016 12:33:47.

https://opencms.erzbistum-koeln.de/system/login?at=uuGY2NXIztKU1tvPyNuYlpjTw\_bx3PzO6Jjn

Diese E-Mail wurde automatisch von OpenCms erstellt

Sobald man seinen richtigen Benutzernamen eingegeben hat, kann das Kennwort zurückgesetzt werden und man bekommt diese E-Mail an die im Nutzer editierte Adresse.

### Das Kontextmenü für Seiten

#### Das Kontextmenü bietet für Internetseiten / Ressourcen andere Menüpunkte.

#### **Der Verzeichniswechsel**

Unterhalb der Werkzeugleiste befinden sich die Eingabefelder, die zum Ansichtswechsel der verschiedenen Sites benötigt werden.

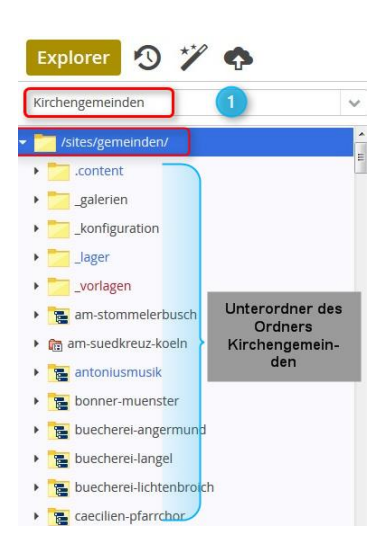

Das Eingabefeld unterhalb der Werkzeugleiste ist mit das wichtigste Feld, wenn man die Verzeichnisse wechseln möchte.

Hierfür gibt man den Namen der Institution in das Eingabefeld ein, um den gewünschten Ordner öffnen zu lassen.

An oberster Stelle im Ordnerverzeichnis (hier blau hinterlegt) steht der Ordner mit dem gesuchten Begriff bzw. Namen, darauf folgen die Unterverzeichnisse.

Die Struktur dieser "verästelten" Unterverzeichnisse ist gleich mit der Struktur des *Windows-Explorers*.

HINWEIS:Die Anzeige von verschiedenen Verzeichnissen und der Wechsel zwischen mehreren Sites sind von Ihren Zugriffsrechten auf das System abhängig.

| Explorer 🕥 🏏                |      |       |                                     |                 | UM KÖLN<br>EnCms |
|-----------------------------|------|-------|-------------------------------------|-----------------|------------------|
| Kirchengemeinden            | ~    | / kir | chengemeinde-solingen-sued/ .conter | nt/ .galleries/ | images/ 2        |
|                             | cuod |       | Name                                | *               | Titel            |
| <ul> <li>Content</li> </ul> | sueu | 2     | Kirche_allgemein_                   |                 | Kirche allgemein |
| - galleries                 |      |       |                                     |                 |                  |
| • ownloads                  |      |       |                                     |                 |                  |
| 🔹 🔄 images                  |      |       |                                     |                 |                  |

Dieses Feld zeigt den Pfad an, den man im Unterverzeichnis zurückgelegt hat. Möchte man einen Ordner zurückspringen, so kann man mit der History-Back-Taste des Webbrowsers zurück gehen oder man klickt im Pfad auf den gewünschten Ordner.

3 Dieses letzte Feld unterhalb der Werkzeugleiste ist der Suchfilter. Dieser sucht nur nach Dateinamen innerhalb des Unterverzeichnisses im gerade geöffneten Ordner, welches in der Ordnerübersicht (linke Explorer Seite) blau hinterlegt ist.

| gemeinden                            | ~ /           | / kirchengemeinde-solingen-sued/ .co | ntent/                                 | т                     | (3)   |                    |
|--------------------------------------|---------------|--------------------------------------|----------------------------------------|-----------------------|-------|--------------------|
| kirchengemeinde-christus-koenig-porz | ^             | Name                                 | ▲ Titel                                | Тур                   | Grote |                    |
| kirchengemeinde-solingen-sued        |               | .galleries                           |                                        | Verzeichnis           |       |                    |
| Content                              |               | • .pages                             |                                        | Verzeichnis           |       |                    |
|                                      |               | addressdata                          |                                        | Verzeichnis           |       |                    |
| .pages                               | =             | e article                            |                                        | Verzeichnis           |       |                    |
| addressdata                          | 1             | • blog                               |                                        | Verzeichnis           |       |                    |
| article                              | 5             | • calendar                           |                                        | Verzeichnis           |       |                    |
| blog                                 |               | e comments                           |                                        | Verzeichnis           |       |                    |
| calendar                             | 0             | documentcenter                       |                                        | Verzeichnis           |       |                    |
| comments                             |               | elementaroun                         |                                        | Verzeichnie           |       |                    |
|                                      |               |                                      |                                        |                       |       |                    |
| Explorer 🔊 🏏 🏠                       |               |                                      |                                        | M KÖLN<br>Cms         |       |                    |
| Explorer 🗿 🏏 🏠                       |               | V / kirchengemeinde-solinge          | ERZBISTU<br>ODDEN<br>n-sued/ .content/ | M KÖLN<br>Cms         |       | rews               |
| Explorer 3 ** 🐢<br>Kirchengemeinden  | ig-porz       | V / kirchengemeinde-solinge          | n-sued/ .content/                      | M KÖLN<br>Cms         |       | Typ                |
| Explorer                             | iig-porz<br>1 | V / kirchengemeinde-solinge          | ERZBISTU                               | M KÖLN<br>Cms<br>itel |       | Typ<br>Verzeichnis |

### FUNKTIONEN DES EXPLORERS

### Anzeigemöglichkeiten / Konfiguration der Ansicht

Werden Ihnen zu wenig Informationen im Explorer angezeigt werden, so können Sie den Informationsumfang individuell anpassen.

Fahren Sie dazu mit der Maus in der grauen Zeile über den rechten Rand, damit das Konfigurationszahnrädchen mit dem Menü (durch Mausklick darauf) sichtbar wird. Im Konfigurationsmenü können Sie die Ansicht erweitern oder reduzieren.

|             | ilter          |
|-------------|----------------|
| Тур         | ad Tital       |
| Verzeichnis |                |
| Verzeichnis | ✓ Größe        |
| Verzeichnis | Projekt        |
| Verzeichnis | Navigationstex |
| Verzeichnis | Geändert am    |
| Verzeichnis | Geändert von   |
| Verzeichnis | Erstellt am    |

### **Sortiermöglichkeiten**

Sie können die Dateien nach Belieben sortieren, z.B. nach Titel aufsteigend. Klicken Sie dazu in die graue Leiste neben den Begriff *Titel*. Es taucht ein kleiner Pfeil auf, der die Sortierung aufsteigend anzeigt, er kann aber auch auf absteigend eingestellt werden. Sie könnten so auch nach Navigationseintrag sortieren lassen.

| / GI | aubensfilmwoche/ |                              |                 |                       |       | T              |
|------|------------------|------------------------------|-----------------|-----------------------|-------|----------------|
|      | Name             | Titel                        | Navigationstext | Тур                   | Größe | Erstellt am    |
| 2    | .content         |                              |                 | Sitemap-Inhaltsordner |       | 13.01.14 21:58 |
| 2    | _categories      | Kategorien Glaubensfilmwoche | /               | Verzeichnis           |       | 20.01.14 17:09 |
|      | index-alt.html   | Startseite                   |                 | Container-Seite       | 7.594 | 13.01.14 21:58 |
|      | index.html       | GlaubensFilmWoche            |                 | Container-Seite       | 7.682 | 13.01.14 21:58 |
|      | Aktuelles        | Aktuelles                    | Aktuelles       | Verzeichnis           |       | 10.03.14 09:38 |
|      | einladung        | Einladung                    | Einladung       | Verzeichnis           |       | 20.01.14 17:11 |
|      | gottesdienste    | Gottesdienste                | Gottesdienste   | Verzeichnis           |       | 13.01.14 21:58 |
|      | kontakt          | Kontakt                      | Kontakt         | Verzeichnis           |       | 13.01.14 21:58 |
|      | orte             | Orte                         | Orte            | Verzeichnis           |       | 20.01.14 17:34 |
|      | suche            | Suche                        | Suche           | Verzeichnis           |       | 13.01.14 21:58 |
|      | veranstalter     | Veranstalter                 | Veranstalter    | Verzeichnis           |       | 20.01.14 17:24 |
|      | test             | test                         | test            | Verzeichnis           |       | 24.09.15 12:23 |
|      | ueber_uns        | Über uns                     | Über uns        | Verzeichnis           |       | 13.01.14 21:58 |

Abbildung 6: nach Navigationseintrag sortiert

### Markieren von mehreren Dateien, Ordnern, Seiten

Wählen Sie mehrere Dateien oder Seiten mit gedrückter Strg-Taste aus. Sie können diese jetzt gemeinsam kopieren oder veröffentlichen, je nach gewünschter Aktion.

Alternativ können Sie mit gedrückter Shift<sup>2</sup>-Taste mehrere Dateien auswählen (Shift-Taste drücken und erste und letzte Datei anklicken).

<sup>&</sup>lt;sup>2</sup> **Shift** – die Umschalttaste beziehungsweise die Taste zum Großschreiben

### VERSCHIEBEN UND KOPIEREN VON DATEIEN PER DRAG & DROP

Dateien lassen sich ganz leicht per Drag & Drop<sup>3</sup> zwischen Ordnern verschieben und kopieren. Dazu die gewünschte Datei bzw. mehrere Dateien auswählen und mit gedrückter linker Maustaste an den neuen Ort ziehen.

| Explorer 🖄 🏏 🏠                               |                                       |                 |             |                 |     |
|----------------------------------------------|---------------------------------------|-----------------|-------------|-----------------|-----|
| Schulung und Information                     | · · · · · · · · · · · · · · · · · · · | schulung-azubi/ |             |                 |     |
|                                              | *                                     | Name            | Titel       |                 |     |
|                                              |                                       | P Test          |             |                 |     |
| · Sectors                                    |                                       | aktuelles       | Veranstaltu | ngen            |     |
| * <u>***********************************</u> |                                       | archiv          | Archiv      |                 |     |
| 🝷 🍓 schulung-azubi                           |                                       | die_unterkunft  | Neu         |                 |     |
| 🕨 🔍 .content                                 |                                       | erste_seite     | Aktuelles   |                 |     |
| 🗗 🖬 indextatml                               | Start                                 | seitesuche      | Suche       | Container-Seite | 10. |
| aktuelles                                    |                                       | ueber_uns       | Über uns    |                 |     |
| 🕨 🚞 archiv                                   | 3                                     | content         |             |                 |     |
| 🕨 📩 die_unterkunft                           |                                       | sitemap.xml     | XML Sitema  | p               |     |
| erste_seite                                  |                                       | index.html      | Startseite  |                 |     |

Abbildung 7: Drag & Drop erleichtert viele Arbeitsschritte

Dazu wird z.B. die Datei mit gedrückter Maustaste über den Ordner "Test" gezogen und dann losgelassen.

Im aufgehenden Abfragefenster können Sie dann festlegen, ob die Datei verschoben oder kopiert werden soll.

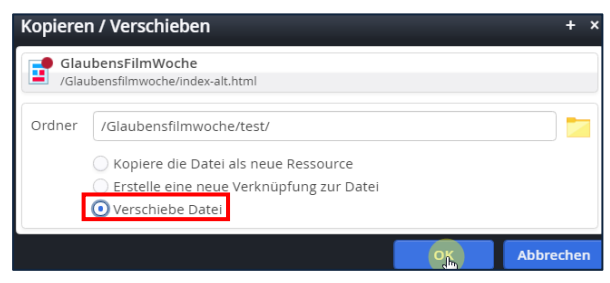

Abbildung 8: hier wird die Datei index-alt.html in den Ordner Test verschoben

<sup>&</sup>lt;sup>3</sup> Drag & Drop – Ziehen und Ablegen, ist eine Methode zur Bedienung von Elementen mit einer Maus. Ein Element kann damit gezogen werden und über einem möglichen Ziel losgelassen werden.

### BILDER VOM PC PER DRAG & DROP IN EXPLORER SCHIEBEN

Sie können auch ganz einfach Bilder aus dem Dateiexplorer (*Windows-Explorer* oder *Finder* im Mac) Ihres Computers in einen Bildergalerienordner ziehen. Öffnen Sie im OpenCms Explorer die Site, sodass Sie den gewünschten Ordner sehen und ziehen aus Ihrem *Windows-Explorer* die Bilder (eines oder auch gleich mehrere) per Drag & Drop in dieses Verzeichnis.

| schulung und Information           Name         Titel         Navigationstext         Typ         Größe         Exteristion           Instantung version® 2013-04-28         Name         Titel         Navigationstext         Typ         Größe         Exteristion           Instantung version® 2013-04-28         Anleitung, Benutzer-Einstellungen         Bildergalerie         0.000,14.11           Image: Schulung // Schulung         Anleitung, Benutzer-Einstellungen         Bildergalerie         0.000,14.11           Image: Schulung // Schulung         Anleitung, Bild Rotator         Bildergalerie         0.000,14.11           Image: Schulung // Schulung, Bild Rotator         Anleitung, Bildergalerie         0.000,14.11         0.000,14.11           Image: Schulung, Bildergalerie         Anleitung, Bildergalerie         0.000,14.11         0.000,14.11         0.000,14.11           Image: Schulung, Bildergalerie         Anleitung, Bildergalerie         Anleitung, Bildergalerie         0.000,14.11           Image: Schulung, Bildergalerie         Anleitung, Bildergalerie         Anleitung, Bildergalerie         0.000,14.11           Image: Schulung, Bildergalerie         Anleitung, Bildergalerie         0.000,14.11         1.000,10.11           Image: Schulung, Bildergalerie         Anleitung, Bildergalerie         0.000,14.11         1.000,10.11           Image: Schuler                                                                                                    | Explorer 🔊 🏏 🏠                   |                    |   |                                | ERZBISTUM KÖLN                   |                   |               |       | <b>*</b> 🔀  |
|----------------------------------------------------------------------------------------------------|----------------------------------|--------------------|---|--------------------------------|----------------------------------|-------------------|---------------|-------|-------------|
| Insters/chulung/     Name     Titel     Navigationstext     Typ     Große     Exteriliant       Image: Status oversion 2013-04-28     Anlettung, Berutzer-Einstellung     Anlettung Berutzer-Einstellungen     Bildergalerie     0.000,14.11       Image: Status oversion 2013-04-28     Anlettung, Blid Rotater     Anlettung Bilder achietung     Bildergalerie     0.000,14.11       Image: Status oversion 2013-04-28     Anlettung, Blid Rotater     Anlettung, Blid Rotater     Bildergalerie     0.000,14.01       Image: Status oversion 2013-04-28     Anlettung, Blider, Anlettung, Blider, Anlettung,                                                                                                    | Schulung und Information         | ig und information |   |                                |                                  |                   |               |       |             |
| Image: Section Section Sectin Sectin Section Section Section Section Section Section Section              | /sites/schulung/                 | ^                  |   | Name                           | Titel                            | Navigationstext * | Тур           | Größe | Erstellt an |
| Image: State and State and St             | anleitung-version8-2013-04-29    |                    |   | Anleitung_Benutzer-Einstellur  | Anleitung Benutzer-Einstellungen |                   | Bildergalerie |       | 03.09.14 1  |
| Anietung Bilder enbinden     Anietung Bilder enbinden     Anietung Bi | 🕶 🛐 hilfe                        |                    |   | Anleitung_Bild-Rotator         | Anleitung Bild-Rotator           |                   | Bildergalerie |       | 01.09.14 0  |
| • In Anistrung, Biological Anistrung, Biological              | 👻 式 .content                     |                    |   | Anleitung_Bilder_einbinden     | Anleitung Bilder einbinden       |                   | Bildergalerie |       | 24.09.14 1  |
| Image: Section of the section of the section of t             | 👻 📩 .galleries                   |                    |   | Anleitung_Blog-Seile           | Anleitung Blog-Seite             |                   | Bildergalerie |       | 23.09.14 1  |
| Image: Section Section Sectin Sectin Section Section Section Section Section Section Section              | Anleitung_Benutzer-Einstellungen |                    |   | Ani 🛌 📴 🔛 ktes_Editieren       | Anleitung Direktes Editieren     |                   | Bildergalerie |       | 03.09.14 1  |
| Image: Section Section Sectio             | Anleitung_Bild-Rotator           |                    | 1 | And total and the orer_OpenCm: | Anleitung Explorer OpenCms 10    |                   | Bildergalerie |       | 11.03.16 2  |
| Image: Space State         Anietung Impressum         Anietung Impressum         Bidergalerie         08.09.141           Image: Anietung Direkter, Sidteren         Image: Anietung Internet Explorer         Anietung Internet Explorer 11         Bidergalerie         08.09.141                                                                                                    | Anleitung_Bilder_einbinden       |                    |   | Anleitung_leverschieben        | Anleitung Icon-Link-Box          |                   | Bildergalerie |       | 26.08.14 1  |
| Anleitung Internet Explorer 11 Bildergalerie 22.09.14 1                                                                                                    | Anleitung_Blog-Seite             |                    |   | Anleitung_Impressum            | Anleitung Impressum              |                   | Bildergalerie |       | 08.09.14 1  |
| A selection line line line line line line line lin                                                                                                    | Anleitung_Direktes_Editieren     |                    |   | Anleitung_Internet_Explorer_   | Anleitung Internet Explorer 11   |                   | Bildergalerie |       | 22.09.14 1  |
| Alleitung_KohPLink-Box                                                                                                    | Anleitung_Icon-Link-Box          |                    |   | Anleitung_Kommentare           | Anleitung Kommentare             |                   | Bildergalerie |       | 28.08.14 1  |
| Anleitung Kontaktinformatio Anleitung Kontaktinformatio Anleitung Kontaktinformation Bildergalerie 14.08.14.0                                                                                                    | Anleitung_Impressum              |                    |   | Anleitung_Kontaktinformation   | Anleitung Kontaktinformation     |                   | Bildergalerie |       | 14.08.14 0  |

Abbildung 9: Hier werden gleich drei Bilder in das neue Verzeichnis mit den Bildern zur Anleitung Explorer OpenCms 10 hochgeladen

Als nächstes sehen Sie wie gewohnt die Abfragemaske für den Bilderupload:

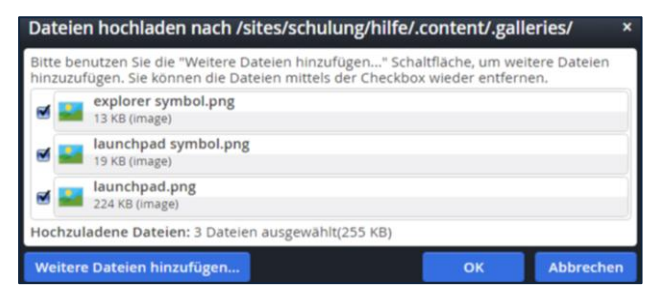

Abbildung 16: Sie können nun wie gehabt die Bilder benennen und das Copyright eintragen

### NEUE DATEIEN ODER ORDNER ANLEGEN

Durch Klick auf den Zauberstab <sup>\*</sup> (im der Explorer) öffnet sich die Auswahl an Objekten, die dem Verzeichnis zugefügt werden kann. Je nach Voreinstellung wird Ihnen mehr oder weniger angezeigt.

Sie können jederzeit auf andere **Typen** umstellen indem Sie das **Pulldown-Menü**<sup>4</sup> umstellen.

| Basistypen             | ~                   | <ul> <li>Standardablageort verwei</li> </ul> | nden | 1 |
|------------------------|---------------------|----------------------------------------------|------|---|
| Basistypen             |                     |                                              | -    | 1 |
| Inhaltselemente        | terverz             | eichnisse enthalten. Sie sind nützlich,      |      | 1 |
| Ordner                 | verder              | statische Informationen oder Konfik          | -81  | I |
| Konfigurationen        | ner den             | , sunsche hiterinationen oost horing         | 51   | I |
| Andere Typen           | um.                 |                                              |      | I |
| Alle                   |                     |                                              |      | I |
| speichert die Anoronom | g, Darstenung und E | genschaften einer Seite.                     | -    |   |

Abbildung 17: die anderen Typen zum Hinzufügen sind hier auswählbar

HINWEIS: Über diese Funktion sollten Sie <u>keine</u> neuen Seiten anlegen. Die Verwaltung der Internetseiten erfolgt ausschließlich mit dem "Sitemap-Editor".

<sup>4</sup> **Pulldown-Menü**: durch Klick auf eine Schaltfläche wird ein Auswahlmenü angezeigt.

Im Folgenden sehen Sie die verschiedenen Auswahlmöglichkeiten:

|      |                                                                                                    | Neue     | Ressource anlegen                                                  |                  | + ×         |
|------|----------------------------------------------------------------------------------------------------|----------|--------------------------------------------------------------------|------------------|-------------|
| Neue | Ressource anlegen + ×                                                                               | Inha     | Itselemente 🗸                                                      | Standardablageor | t verwenden |
| Ord  | ner 👻 🗹 Standardablageort verwenden                                                                 |          | Textbaustein                                                       |                  | _L ^        |
|      | Verzeichnis<br>Ein Verzeichnis kann Dateien und Unterverzeichnisse enthalten. Sie sind nützlich, ur |          | Erstellen in /hilfe/.content/article Flexibler Inhalt              |                  | T           |
|      | Bildergalerie<br>Ablage für zusammengehörende Bilder.                                               | <u>s</u> | Erstellen in /hilfe/.content/flexiblecontent Foto Album            |                  |             |
| D    | Downloadgalerie<br>Ablage für PDF Dokumente, Office Dokumente oder andere Binärdateien.             |          | Erstellen in /hilfe/.content/photoalbum<br>Webformular             |                  |             |
|      | Externe Link-Galerie                                                                                |          | Erstellen in /hilfe/.content/webform                               |                  |             |
|      | Subsitemap Ordner                                                                                   |          | Erstellen in /hilfe/.content/listconfig                            |                  |             |
|      | Unterhalb diesen Ordners beginnt eine neue Subsitemap Sitemap-Inhaltsordner                         | 5        | Terminliste<br>Erstellen in /hilfe/.content/kaplanlist             |                  |             |
|      | Enthält die Konfigurationsdatei der Sitemap und einen Unterordner für deren Inhalt                  |          | News Artikel<br>Erstellen in /hilfe/.content/news                  |                  |             |
| 0    | Ablage für Textbausteine aus HTML Elementen.                                                        |          | Gottesdienst                                                       |                  |             |
|      | Tabellengalerie<br>Ablage für vordefinierte Tabellen aus HTML Elementen.                            | (1997)   | Veranstaltung                                                      |                  |             |
| 6    | Microsite<br>Eine Microsite definiert eine kleine, unabhängige Website innerhalb des OpenCms. !     |          | Erstellen in /hilfe/.content/event                                 |                  |             |
| 6    | Onlineshop                                                                                          | 3        | Erstellen in /hilfe/.content/serialdate                            |                  |             |
|      | EBK Mobil                                                                                           |          | Adresse<br>Erstellen in /hilfe/.content/addressdata                |                  |             |
|      | Textbausteingallerie                                                                                | 8        | Kontaktinformation / Person<br>Erstellen in /hilfe/.content/person |                  |             |
|      | Ablageort für bereits erstellte Textbausteine. V8 Subsitemap (Basic) Start Ordner                   | P.       | FAQ Artikel<br>Erstellen in /hilfe/.content/fag                    |                  |             |
|      | Ein Startordner für eine V8 Subsitemap (Basic) mit wenigen Vorgabe-Ressourcen.                      | 2        | Stellenausschreibung                                               |                  |             |
|      | Ein Startordner für eine Portal Subsitemap.                                                         |          | Idee                                                               |                  |             |
|      | Apollo Subsitemap<br>Eine Subsitemap, die das responsive Apollo Template verwendet.                 | <u> </u> | Erstellen in /hilfe/.content/idea                                  |                  |             |
|      | Bildungswerk Subsitemap Start Ordner<br>Ein Startordner für eine Bildungswerk Subsitemap.           | Ð        | Erstellen in /hilfe/.content/linklist                              |                  |             |
|      | v                                                                                                   | Amm      | Kalender                                                           |                  | •           |
|      | Abbrechen                                                                                           |          |                                                                    |                  | Abbrechen   |

Abbildung 18: Auswahl Ordner links / Auswahl Inhaltselemente rechts

|                                                                                                    | Andere Typen 🔹 Standardablageort verwer                                                                             |
|----------------------------------------------------------------------------------------------------|----------------------------------------------------------------------------------------------------|
|                                                                                                    | Generischer XML Inhalt<br>Dies ist ein generischer Strukturierter Inhalt für kein Schema spezifiziert ist. Sie könr |
|                                                                                                    | Externe Verknüpfung<br>Eine Externe Verknüpfung enthält einen Link auf eine externe Webseite. Externen Ve           |
|                                                                                                    | Bibel Key Visual           Key Visual für die Startseite.                                                           |
|                                                                                                    | Thema<br>Bibel Themen werden unter "Themen" gezeigt.                                                                |
| e Ressource anlegen + ×                                                                                              | Ein einfacher Text mit optionalem Link.                                                                             |
| nfigurationen 🗸 🖉 Standardablageort verwenden                                                                        | Bibeltext     Ein Bibel Text stellt eine Perikope dar.                                                              |
| Formatterkonfiguration<br>Enthält die Konfiguration für einen einzelnen Formatter.                                   | Bibel Textblock<br>Textblock für die Startseite und Zwischentexte.                                                  |
| XML Resource Bundle XML-Content, der in einem Schema als Resource Bundle verwendet werden kann                       | Aktuelle Beitrag Aktuelle Beiträge werden unter "Aktuell" aufgelistet.                                              |
| Property Resource Bundle Properties-Datei, die als Resource Bundle verwendet werden kann                             | Erzeugt einen konfigurierbaren Bild Rotator.                                                                        |
| Sitemap-Konfiguration<br>Definiert Ressourcetypen, Seitenvorlagen, Detailseiten und Eigenschaften, die inneri        | Sitemap<br>Erzeugt eine Sitemap Übersicht der aktuellen Subsite.                                                    |
| Sitemap-Master-Konfiguration<br>Definiert Ressourcetypen, Seitenvorlagen, Detailseiten und Eigenschaften, die inneri | Templatezeile<br>Mit der Templatezeile wird das Template Layout erzeugt.                                            |
| Modul-Konfiguration<br>Definiert Ressourcetypen, Eigenschaften und Funktionsseiten, die von einem Modul              | Suchkonfiguration<br>Konfiguration eines Suchformulars oder einer Liste von Inhalten fļr die einfache li            |
| SEO-Konfiguration<br>Erzeugt eine XML-Sitemap oder robots.txt Datei automatisch.                                     | Seite mit Freitext<br>In einer solchen Seite kann freier Text editiert werden. In diesem Text gibt es eine Ur       |
| Seiten-Template<br>Ein Container-Seiten-Template stellt den Inhalt einer Container-Seite dar. Diese ISP t            | Der flexibler Inhalt<br>Der flexible Inhalt kann zum Einfügen von Code (HTML, JavaScript), Bildern oder Tex         |
| Vererbungsgruppen-Konfiguration                                                                                      | Formularkonfiguration für benutzergenerierte Inhalte<br>Einstellungen für benutzergenerierte Inhalte                |
| Macro formatter                                                                                                    | Reiter / Akkordion<br>Erzeugt mehrere Reiter, kann auch als Akkordion dargestellt werden.                           |
| made formatters are used instead of jor's to render concent elements.                                                | 🕞 Interne Verknünfung                                                                                               |

Abbildung 19: Konfigurationen links und andere Typen rechts

### LÖSCHEN VON ORDNERN

Sie haben Ihre Verzeichnisse aufgeräumt. Nun wollen Sie einen leeren Ordner löschen.

Dazu müssen Sie in Ihr Grundverzeichnis (hier: *schulung-azubi*) zurück, sodass Sie die einzelnen Ordner in der Übersicht sehen. Klicken Sie mit der rechten Maustaste auf den Ordner der gelöscht werden soll (hier: *Test*) und wählen löschen.

Im Abfragefenster bestätigen Sie, dass der Ordner gelöscht werden soll.

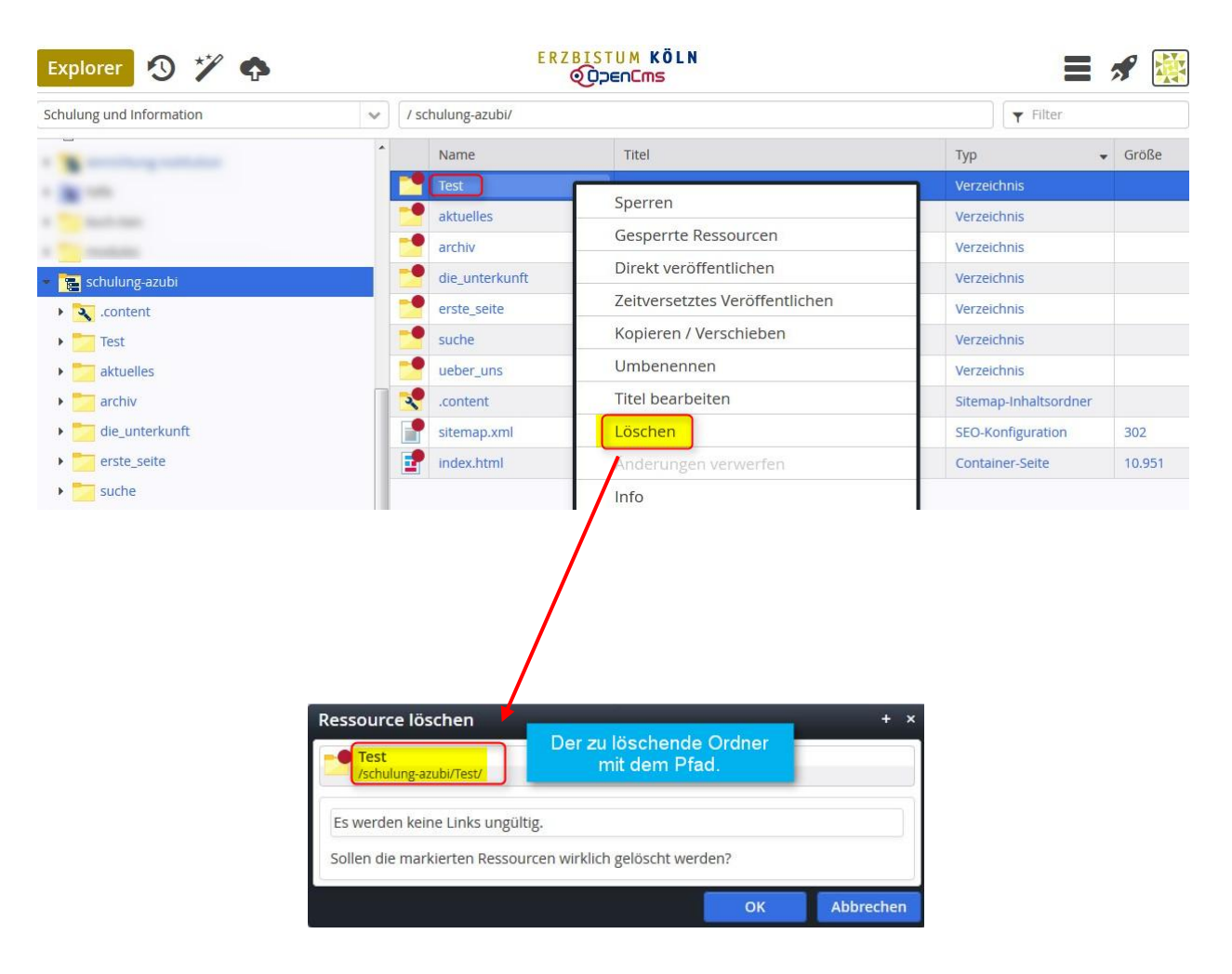

# UMBENENNEN, NAVIGATIONSTEXT VERÄNDERN, EIGENSCHAFTEN KORRIGIEREN

Wenn Sie im Explorer den Titel der Datei verändern möchten, den Navigationstext korrigieren oder den Dateinamen umbenennen, werden die Arbeitsschritte jetzt vereinfacht:

Klicken Sie mit der rechten Maustaste auf die zu ändernde Datei. Wählen Sie z.B. "Umbenennen" aus, so können Sie den neuen Datei- oder Ordnernamen gleich im Explorer editieren:

|   | bildergalerie_erstellen | Bildergalerie erstellen    | Bildergalerie erstellen    | Verzeichnis |
|---|-------------------------|----------------------------|----------------------------|-------------|
|   | browser                 | Browser                    | Browser                    | Verzeichnis |
| - | r_explorer_in_opencms10 | Der Explorer in OpenCms 10 | Der Explorer in OpenCms 10 | Verzeichnis |
|   | der_inline_editor       | Der Inline Editor          | Der Inline Editor          | Verzeichnis |
|   | der_text-editor         | Der Text-Editor            | Der Text-Editor            | Verzeichnis |
|   | die_anmeldung           | Die Anmeldung              | Die Anmeldung              | Verzeichnis |

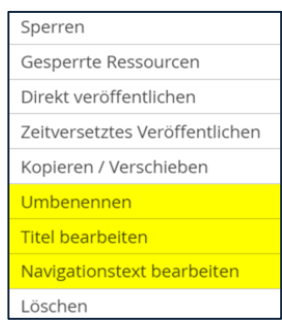

Gleiches gilt für das Editieren des Navigationstextes:

|   | benutzereinstellungen     | Benutzereinstellungen      | Benutzereinstellungen    | Verzeichnis |
|---|---------------------------|----------------------------|--------------------------|-------------|
| 2 | bildergalerie_erstellen   | Bildergalerie erstellen    | Bildergalerie erstellen  | Verzeichnis |
| 2 | browser                   | Browser                    | Browser                  | Verzeichnis |
| 1 | der_explorer_in_opencms10 | Der Explorer in OpenCms 10 | r Explorer in OpenCms 10 | Verzeichnis |
| 2 | der_inline_editor         | Der Inline Editor          | Der Inline Editor        | Verzeichnis |
|   |                           |                            |                          |             |

Abbildung 20: Editieren des Navigationstextes

### Bearbeiten der Dateieigenschaften

Die Dateieigenschaften werden durch einen Klick mit der rechten Maustaste auf die gewünschte Datei unter Eigenschaften geöffnet. Das Konfigurationsfenster der Dateieigenschaften weist noch eine Besonderheit auf: Unten links am Rand finden sich Doppelpfeile, damit können Sie sich – in diesem Fall – von Ordner zu Ordner durch den Explorer bewegen, damit können Optimierungen für die Suchmaschinen schnell gleich für mehren Ordner/Dateien vorgenommen werden.

|                        | Einfach Alle Eigenschaften                                 |                                                               |           |
|------------------------|------------------------------------------------------------|---------------------------------------------------------------|-----------|
| Sperren                | Der Explorer in OpenCms /sites/schulung/hilfe/kurzanleitur | s 10<br>ngen/allgameines_arbeiten/der_explorer_in_opencms10/  |           |
| Kopieren / Verschieben | Title                                                      | Der Explorer in OpenCms 10                                    |           |
| Umbenennen             | Description                                                | Der neue Explorer in OpenCms - Anleitung, Funktionen, Symbole |           |
| Titel bearbeiten       | Navigation Text                                            | Der Explorer in OpenCms 10                                    |           |
| Löschen                | Apollo Theme CSS                                           | ungesetzt                                                     | •         |
| Info                   | Keywords                                                   |                                                               |           |
| Perechtigungen         | Spaltenart                                                 | ungesetzt                                                     | •         |
| Berechtigungen         | Documentcenter Start                                       | ungesetzt                                                     | •         |
| Erweitert              | Verschlussein                                              | ungesetzt                                                     |           |
| Historie               | rempiate spatten                                           | ungesetzt                                                     | •         |
| Eigenschaften          | ~~ >>                                                      | ок                                                            | Abbrechen |

Abbildung 21: Konfigurationsfenster zu den Ordnereigenschaften mit den Pfeilen zum Weiterblättern

HINWEIS: Wenn Sie über diesen Weg eine Optimierung für Suchmaschinen durchführen möchten (SEO), dann ändern Sie bitte nur die Werte am jeweiligen Ordner der Seite, da der Ordner die jeweiligen Werte auf die Indexseite vererbt. Die für die Suchmaschine relevanten Werte sind Title, Description, Navigation Text.

### VERSCHLÜSSELUNG DES WORKPLACE

Die gesamte OpenCms Sitzung von der Anmeldung über das Bearbeiten von Seiten bis hin zum Abmelden ist nun verschlüsselt. Die Ansicht der veröffentlichten Webseite im Projekt "Online" ist unverschlüsselt wenn sie unter *http* läuft.

Durch die verschlüsselte Übertragung des Workplace können Sie in einem offenen Netzwerk, z. B. über einen Hotspot im Café, ins Internet gehen und im OpenCms arbeiten ohne dass Ihre Daten mitgelesen werden können. Auch ist ausgeschlossen, dass Ihre Benutzerdaten oder Ihrer Identität während einer OpenCms-Sitzung missbraucht werden können.

Durch die Verschlüsselung dient können Sie Sich in einem offenen Netzwerk sorglos in OpenCms arbeiten.

| https://pencms.erzbistum-koeln.de/system/login | C Q Suchen                 |
|------------------------------------------------|----------------------------|
|                                                |                            |
|                                                | nmeldung                   |
|                                                | Sicherheit                 |
|                                                | Optionen anzeigen Anmelden |

Anmerkung: Im Anmeldefenster können Sie zu Ihrer Sicherheit einstellen, ob der Computer sich Ihre Anmelde- und Sizungsinformatiuonen merken soll. Nur wenn Sie auf einem Computer zu dem nur Sie einen exlusiv Zugriff haben, können Sie die Option "Dies ist ein privater Computer" auswählen.

Informationen über die Anmeldung finden Sie auf unseren Informationsseiten unter der Adresse http://schulung.erzbistum-koeln.

### Exkurs: Einbinden von externen Ressourcen unter dem verschlüsselten Workplace

In Ihrer Seite lassen sich weiterhin externe Ressourcen (z.B. Bilder, Videos) einbinden.

Dafür suchen Sie sich das gewünschte Video aus (beispielsweise auf www.medien-tube.de) und kopieren den Code zum Einbetten.

Fügen Sie im Seiteneditor über den Zauberstab einen *flexiblen Inhalt* ein und bearbeiten diesen. Wählen Sie in der Bearbeitungsmaske das Pluszeichen und *Code*. Danach können Sie den von der externen Seite kopierten Videocode einfügen. Speichern und schließen Sie die Eingabemaske. Jedoch wird das Video im Bearbeitungsstatus des Seiteneditors nicht angezeigt.

| Erzbistum Köl<br>/k<br>Videsos vom Ser<br>Bei diesem Se<br>Protokolls (ht<br>Videobeiträge - Ferier | hen ver www.medien-tube.de.<br>ver www.medien-tube.de.<br>vrer ist die Angabe des<br>ttps) nicht notwendig.                                                                                                    |
|----------------------------------------------------------------------------------------------------|----------------------------------------------------------------------------------------------------|
| Code                                                                                                | <pre><iframe allowfullscreen="allowfullscreen" allowtransparency="true" frameborder="0" height="281" scrolling="no" src="//www.medien-tube.de//media/mtembed2?key=3ec4fce9c92dcc0ab340d76667680591&amp;width=500&amp; height=281" width="500"></iframe></pre> |

HINWEIS: Achten Sie beim eingefügten Code darauf, ob dieser unter dem Internetprotokoll *http* oder *https* läuft.

Wird dieser nur mit *"http" angeboten,* fügen Sie einfach *"s"* dran, und prüfen, ob in der Offline-Ansicht das Video direkt nach dem Einbetten angezeigt werden kann. Beispiel:

<iframe width="500" height="281" src="https://www.youtube.com/embed/2dCENqNH080" frameborder="0" allowfullscreen></iframe>

Sollte ein Video oder eine andere externe Ressoutce nur über das unverschlüsselte Protokoll "http" übertragen werden, so gehen Sie wie folgt vor:

Um ein Video auch im Bearbeitungsstatus sehen zu können gibt es mehrere Möglichkeiten:

Dieses Symbol<sup>1</sup> Serscheint oben links neben der URL, da der Webbrowser automatisch alle unsicheren Inhalte blockiert, damit im Explorer und Workplace weiterhin verschlüsselt gearbeitet wird. Mit Klick auf das Symbol können Sie sich weitere Informationen zum Sicherheitszertifikat der Seite Anzeigen lassen sowie den Schutz für den Moment deaktivieren.

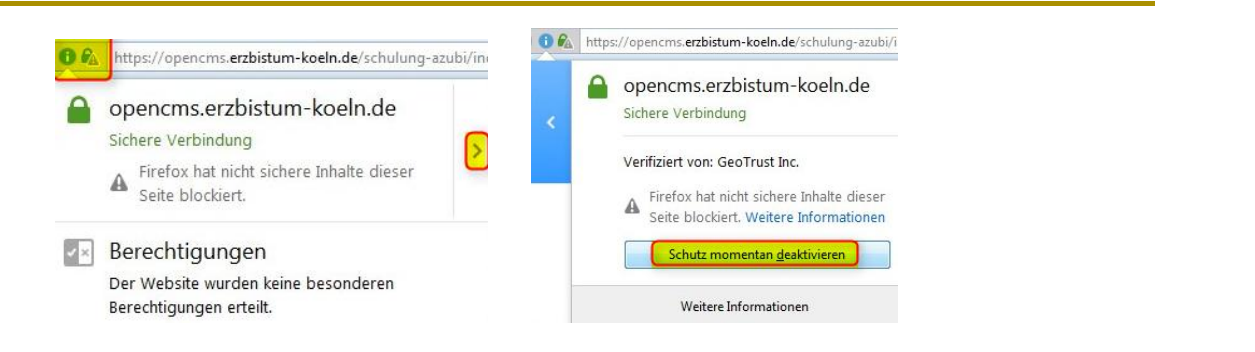

Durch die Deaktivierung des Schutzes ist das Symbol verändert und die Verschlüsselung der Sitzung ist deaktiviert. Das Video wird dann angezeigt.

Um die Verschlüsselung wieder zu aktivieren, klicken Sie auf **2** und wählen dann *Schutz aktivieren*. Danach befinden Sie sich wieder in der *https*-Sitzung und das Video ist nicht mehr sichtbar.

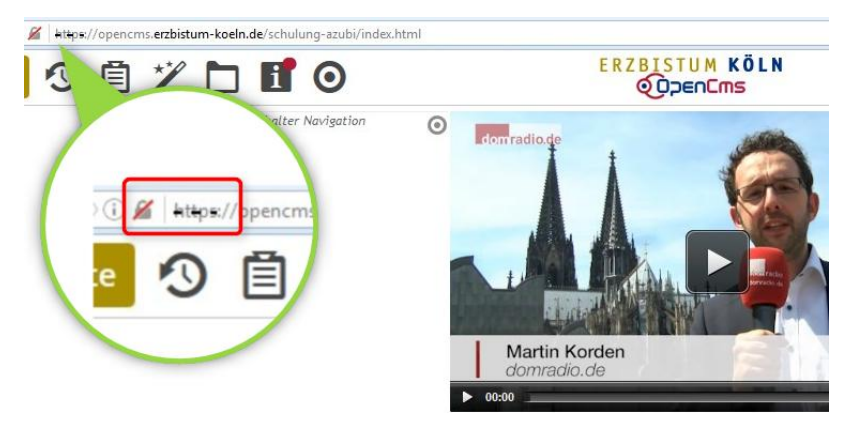

Folgende Lösung ist eine Alternative zur oben genannten: Öffnen Sie die Bearbeitungsmaske des flexiblen Inhalts. Schreiben Sie im Code hinter das *http* ein "s", sodass der Code unter *https* läuft.

| Inhalt 🔨 📑 🖬 🕯 | h r                                                        | ERZBISTUM KÖLN<br>ODDEnCms                                                                                                    |                 |
|----------------|------------------------------------------------------------|----------------------------------------------------------------------------------------------------|-----------------|
|                | Schulung und Informatio<br>/schulung-azubi/.content/flexil | on<br>xiblecontent/fc_00002.html [de]                                                                                                    |                 |
|                | Titel                                                      |                                                                                                    |                 |
|                | d dice                                                     | c="https://www.medien-tube.de//media/mtembed?key=56ab3933eed8edff3d069043b9d100f1awi<br>width="400" height="225" frameborder="0" allowfullscreen="allowfullscreen"<br>arency="true" scrolling="no"> | idth=400¢<br>n" |
|                | src="htt <mark>ps</mark> ://www<br>25" Wid                 |                                                                                                    |                 |
|                | parency="true                                              |                                                                                                    |                 |

Speichern und Schließen Sie die Maske. Ihre Seite wird wie gewohnt neu geladen und nun erscheint das Video im Bearbeitungsstatus der Seite.

### Der Einbettungscode von Videos von externen Webseiten

Videos lassen sich ganz leicht mit einem Code des Videos auf Ihrer Seite einbinden. Jedoch findet man auf manchen Seiten nicht direkt den Einbettungscode. In dieser kleinen Übersicht zeigen wir Ihnen wo sich der Code zum Einbetten bei Medientube, YouTube und Domradio finden lässt.

### Medientube

Wählen Sie das gewünschte Video aus der Mediathek aus und klicken darauf. Unter dem Video erscheint die Einbettung in externe Webseiten.

Hier kann die gewünschte Breite des Feldes bestimmt werden, bevor der Code kopiert wird.

| Medientube:                                                                                                 | Kanäle<br>Domradio                                                                                                    |  |
|----------------------------------------------------------------------------------------------------|----------------------------------------------------------------------------------------------------|--|
| Den Code bzw. Link zum<br>einbetten in externe<br>Webseiten finden Sie unter<br>dem entsprechenden<br>Video | Direkter Link zum Medium<br>https://www.medien-tube.de/channei/video/Das-Hellige-Koein-Warum-nenni-man-die-Domstadi-so/56ab                                                        |  |
|                                                                                                    | Medium in externe Webseiten einbetten           Mindestbreite: 200px   Maximale Breite: 999px           Vorgabe 1:                                                                 |  |
|                                                                                                    | oder geben Sie im ersten Feld Ihre gewünschte Breite an: e40 x 360 Der Code zum Einbetten Sifame are="http://www.mediensube.de/media/membed?key556bb9338es56edfred/069045b94100f18 |  |

### YouTube

Suchen Sie sich ebenfalls das gewünschte Video und klicken darauf.

Unter dem Video klicken Sie auf Teilen und dann auf den Reiter Einbetten. Dann erscheint der Code des Videos zum kopieren.

## E R Z B I S T U M K Ö L N

| Lichte Stille                   | Für den Code des gewünschten Videos                                                                                                    |     |
|---------------------------------|----------------------------------------------------------------------------------------------------|-----|
| MedienzentraleTV Abonnieren 297 | Für den Code des gewünschten Videos<br>klicken Sie unter dem Video auf "Teilen"<br>und dann auf den Reiter "Einbetten".<br>Dann können Sie den Code markieren | 153 |
| + Hinzufügen Feilen ••• Mehr    | ind kopieren.                                                                                                    | 16  |

----

#### Domradio

Suchen Sie sich das Video in der Videothek aus und klicken wie gewohnt darauf.

Unter dem Video klicken sie auf Einbetten. Darunter kann die Breite des Videofensters für die eigene Seite eingestellt werden.

|   | Wenige Tage vor dem Wel<br>Breslau sind auch die Jug<br>und in der Stadt ins Getürr | tjugendtag 201<br>endlichen aus<br>imel gestürzt. | 6 in Krakau finden s<br>dem Erzbistum Köln | ich schon viele Pil<br>. Wir haben uns h |
|---|-------------------------------------------------------------------------------------|---------------------------------------------------|--------------------------------------------|------------------------------------------|
| 1 | Herunterladen: HD   SD »                                                            | Einbetten »                                       | Versenden »                                | Beitrag empf                             |
|   | Video in externe V<br>Mindestbreite: 200px   Ma                                     | Vebseiten<br>iximale Breite:                      | einbetten<br><sup>999px</sup>              |                                          |

# WECHSEL ÜBER DAS LAUNCHPAD ZWISCHEN DEN VERSCHIEDENEN ANWENDUNGEN

Normal wählen Sie im Explorer eine Site und eine Seite aus und öffnen diese dann über einen Doppelklick oder Sie kommen alternativ von einer Seite im Seiteneditor und wechseln in den Sitemap-Editor oder den Explorer.

### Manche Administratoren starten jedoch direkt mit der Explorer-Ansicht, zumal wenn Sie mehrere Sites administrieren, um direkt den Zugriff auf die richtige Site zu haben. Für diese sind die nachfolgenden Ausführungen interessant.

Falls Sie im Launchpad auf eine Anwendung klicken ohne vorher eine Site oder Seite ausgewählt zu haben, reagiert das System auf folgende Weise:

### Wechsel aus dem Explorer ...

#### in den Seiteneditor

- 1.1 Es wird die zuletzt betrachtete Seite dieser Site im Seiteneditor angezeigt.
- 1.2 Wurde noch keine Seite in dieser Site aufgerufen, so ist das Icon (Seiteneditor) deaktiviert (grau)

#### in den Sitemap-Editor

- 1.3 Es wird die Sitemap der zuletzt im Explorer aufgerufenen Site angezeigt
- 1.4 Kann die Sitemap nicht ermittelt werden, wird die zuletzt aufgerufene Sitemap dieser Site angezeigt.
- 1.5 Wurde noch gar keine Sitemap in dieser Site angezeigt, so ist das Icon deaktiviert (grau).

### Wechsel vom Seiteneditor ...

#### in den Explorer

- 2.1 Es wird der zuletzt im Explorer angezeigte Ordner dieser Site angezeigt
- 2.2 Wurde noch kein Ordner in dieser Site betrachtet, so wird der Startordner der aktuellen Site angezeigt.

#### in den Sitemap-Editor

2.3 Es wird die zu der aktuell angezeigten Seite zugehörige Sitemap angezeigt

### Wechsel aus dem Sitemap-Editor ...

#### in den Explorer

- 3.1 Es wird der zuletzt im Explorer angezeigte Ordner dieser Site angezeigt.
- 3.2 Wurde noch kein Ordner in dieser Site angezeigt, so wird der Startordner der soeben angezeigten Sitemap angezeigt

#### in den Seiteneditor

- 3.3. Es wird die zuletzt betrachtete Seite dieser Site im Seiteneditor angezeigt
- 3.4 Wurde noch keine Seite in dieser Site im Seiteneditor betrachtet, so wird die Startseite der soeben angezeigten Sitemap angezeigt

### Aus dem Launchpad oder aus einer App

#### in den Explorer

- 4.1 Es wird der zuletzt im Explorer angezeigte Ordner dieser Site angezeigt
- 4.2 Wurde noch keine Ordner in dieser Site betrachtet, so wird der Startordner der Site angezeigt

### in den Seiteneditor

- 4.3 Es wird die zuletzt betrachtete Seite dieser Site im Seiteneditor angezeigt
- 4.4 Wurde noch keine Seite in dieser Site betrachtet, so ist das Icon deaktiviert (grau)

### in die Sitemap

- 4.5 Es wird die zuletzt angezeigte Sitemap in dieser Site angezeigt
- 4.6 Wurde noch keine Sitemap angezeigt, so wird die zum Startordner der Site gehörige Sitemap angezeigt
- 4.7 Kann diese Sitemap nicht ermittelt werden oder existiert nicht, so ist das Icon deaktiviert (grau)

### Zusätzliche Spezifikationen

### 5.1 Besonderheiten für die Root-Site / im Explorer

- In der Root-Site werden die Icons Editor sowie Sitemap immer deaktiviert (grau), da diese Funktionen hier nicht verfügbar sind
- In der Root-Site kann man also über QL nur zwischen Explorer und Launchpad wechseln
- Wenn man im Explorer in die Root-Site wechselt, so bleibt man in dem gerade angezeigten Ordner, welcher nun aber mit seinem Root-Path dargestellt wird
- Ausnahme: Wenn man bereits in der Root-Site war und dort in einem Folder unterhalb von /system/, so merkt sich das System dieses Ordner und wechselt bei Aufruf der Root-Site wieder dahin

### 5.2 Navigation innerhalb der Sitemap

• Die Navigation innerhalb der Sitemap (z.B. wechseln auf eine Ober- / Untersite) hat keine Auswirkungen auf die gespeicherten ("gemerkten") Ordner/Seiten.

### 5.3 Wechsel des Benutzers von der Sitemap in anderen Modus

Der Benutzer kann von der Sitemap in einen anderen Modus (Ressourcen, Galerien, Kategorien, Vorlagen) wechseln:

- die gewählte Ansicht wird gespeichert
- wird die selbe Sitemap wieder geöffnet, so wird die vorher gewählte Ansicht wieder angezeigt
- wurde die Sitemap zwischenzeitlich gewechselt, so wird wieder die Default-Ansicht angezeigt und die gespeicherte Ansicht vergessen

### 5.4 Gespeicherte Daten

• alle gespeicherten ("gemerkten") Ordner/Sitemap/Seiten gelten nur innerhalb einer Benutzersession, nach Beendigung der Session (z.B. erneutes Anmelden) werden wieder die Startwerte verwendet

### 5.5 Nicht korrekt eingerichtete Sitemap

• ist die Sitemap für eine Site nicht korrekt eingerichtet, so wird das Sitemap-Icon hier deaktiviert (grau)

### 5.6 Wechsel in eine Site, in der man noch nicht war

- Die Explorer-Ansicht wird auf den Root-Folder gesetzt
- Befindet man sich beim Wechsel in der Explorer-Ansicht, so gelten 1.2 sowie 1.5
- Befindet man sich beim Wechsel in der Seiten-Ansicht, so gelten 2.2 sowie 2.3
- Befindet man sich beim Wechsel in der Sitemap-Ansicht, so gelten 3.2 sowie 3.4

### **Implikationen**

### 6.1 Abspeicherungen pro Site / Benutzer

Pro Site / Benutzer wird folgendes abgespeichert:

- Der zuletzt betrachtete Ordner
- Die zuletzt betrachtete Seite
- Die zuletzt betrachtete Sitemap (benötigt für 1.4, 4.5) mit Ihrer Ansicht (benötigt für 5.3)

### 6.2 Änderungen der gespeicherten ("gemerkten") Ordner/Sitemap/Seiten

Die gespeicherten Ordner/Sitemap/Seiten werden nach folgendem Muster geändert:

- Die Sitemap-Ansicht "folgt" der zuletzt angezeigten Seite bzw. dem zuletzt angezeigten Ordner (ergibt sich aus 1.3, 2.3)
- Die Ordner-Ansicht im Explorer ändert sich nur, wenn der Benutzer im Explorer navigiert (ergibt sich aus 3.1, 4.1)
- Die Seiten(editor)-Ansicht ändert sich nur, wenn der Benutzer eine neue Seite anzeigt (ergibt sich aus 1.1, 3.3)

# FAQ - FRAGEN UND ANTWORTEN

### Wie kann ich den neuen Explorer jetzt schon sehen?

Gehen Sie im "Zeige Menü" auf Einstellungen , "Erweiterte Einstellungen" und stellen dort auf dem Button "Workplace" auf "traditionell". Dann drücken Sie F5 um die Seite zu aktualisieren und dann wieder auf "neu" und wieder F5 drücken. Sobald sich die Seite aktualisiert hat ist der neue Explorer zu sehen.

|      |        | Projekt Zeige Menü             | UCHE |
|------|--------|--------------------------------|------|
|      |        | Eigenschaften                  |      |
|      | ×      | Konfiguration                  |      |
| =    |        | Seiten-Info                    |      |
|      | •      | Zeige in Gerät                 |      |
|      | •      | Elementsicht                   | 2    |
|      | verfen | Änderungen verw                |      |
|      |        | ✓ Kleine Elemente<br>editieren |      |
|      | •      | Erweitert                      |      |
|      |        | Einstellungen                  | H    |
|      | S-     | Veröffentlichungs<br>Report    |      |
| - 11 |        | сц.                            | 1    |

| Grundeinstellungen Erwe | terte Einstellungen   |   |
|-------------------------|-----------------------|---|
| Explorer-Elementsicht   | Basistypen            | • |
| Workplace               | Neu                   | • |
| Starte mit Projekt      | Traditionell<br>Neu   |   |
| Starte in Site          | St Johannes Troisdorf | • |
| Starte in Ordner        | ( )                   | h |

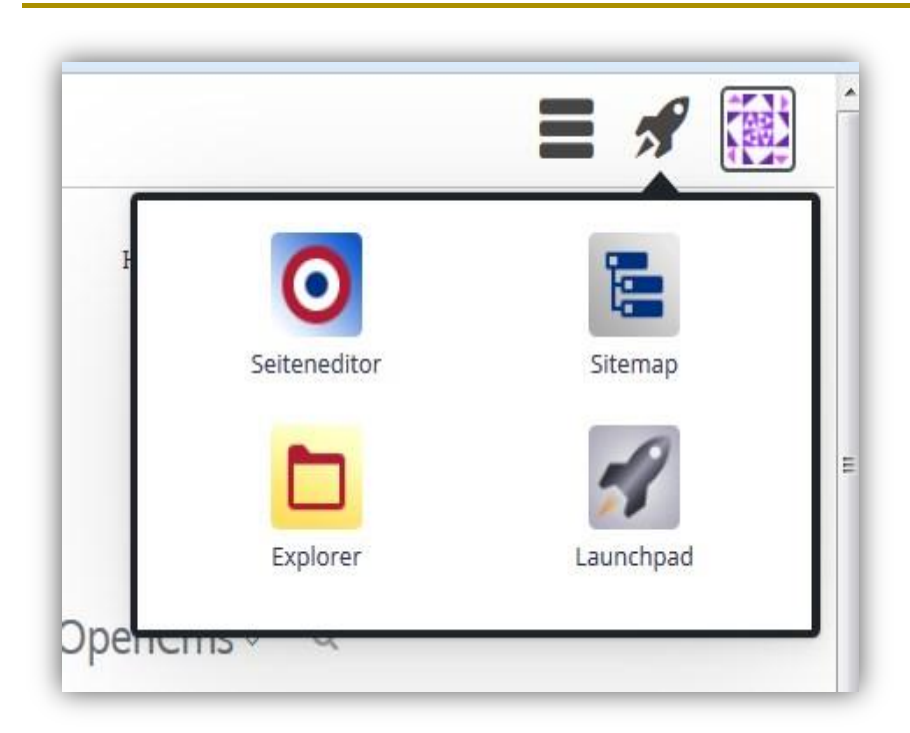

Nun sieht man die neuste Version des Explorers bei OpenCsm.

### Wo kann ich mein Passwort ändern?

Bitte klicken Sie auf das Identicon (rechts neben dem Raketensymbol), dort findet sich die Möglichkeit zur Änderung des Passwortes.

| E | instellungen             |
|---|--------------------------|
| F | Projekt                  |
| \ | /eröffentlichungs-Report |
| Ĺ | Über                     |
| A | Alte Workplace           |

### Wie kann ich wieder zurück zum alten Explorer?

Falls Sie gerade am Anfang nochmals doch lieber auf den alten Explorer zurückgreifen möchten, wählen Sie im **Hamburger-Menü** den Eintrag ,**Alter Workplace**<sup>4</sup>.

### Ich möchte einen Ordner anlegen und finde unter dem Zauberstab nicht den richtigen Eintrag?

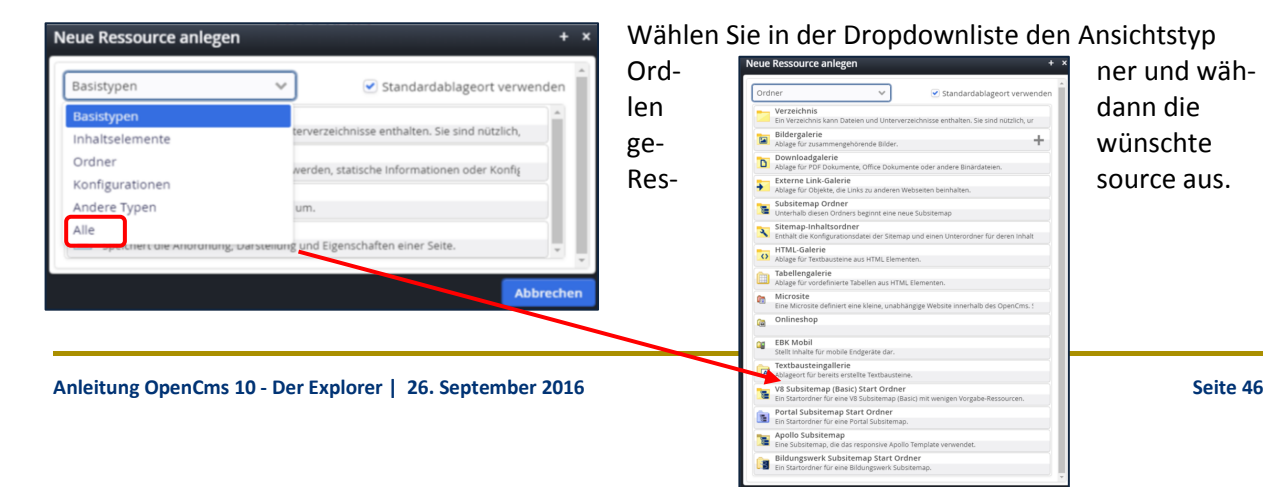

# ANSPRECHPARTNER BEI FRAGEN UND PROBLEMEN

Bei technischen Fragen – siehe auch http://schulung.erzbistum-koeln.de/hilfe/

#### **OpenCms-Support**

| Telefon: | 0221 1642-3928 |
|----------|----------------|
| Telefax: | 0221 1642-3344 |

E-Mail: support@erzbistum-koeln.de

Wolfgang Koch-Tien, Internetadministration, Projektleitung, Redaktion

| Telefon: | 0221 1642-3131 |
|----------|----------------|
| Mobil:   | 01520 1642-080 |

E-Mail: wolfgang.koch-tien@erzbistum-koeln.de

### Birgit Karbach, Internetadministration, Benutzer- und Zugriffsverwaltung, Support

| Telefon: | 0221 1642-3928                    |
|----------|-----------------------------------|
| Telefax: | 0221 1642-3344                    |
| E-Mail:  | birgit.karbach@erzbistum-koeln.de |

### SCHULUNGSANFRAGEN

Ralf Diessner, Abteilung Kommunikationsberatung und Kommunikationsanalyse

| Telefon: | 0221 1642-3407 |  |
|----------|----------------|--|
| Telefax: | 0221 1642-3344 |  |
|          |                |  |

E-Mail: ralf.diessner@erzbistum-koeln.de

### AUTOREN

Monika Herkens, www.monika-herkens.de Julia Kah, Generalvikariat Birgit Karbach, Generalvikariat Wolfgang Koch-Tien, Generalvikariat